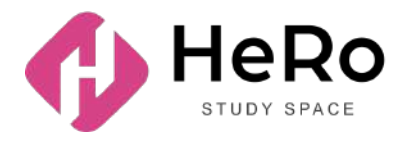

HeRo Study Space — для повышения квалификации и корпоративного обучения

# Руководство для студента по использованию личного кабинета Study Space

# Содержание

| 1. НАЧАЛО РАБОТЫ: ВХОД В ЛИЧНЫЙ КАБИНЕТ        | 3  |
|------------------------------------------------|----|
| 2. РАБОЧЕЕ ПРОСТРАНСТВО КАБИНЕТА               | 3  |
| 2.1. Дашборд                                   | 4  |
| 2.2. Аналитика                                 | 5  |
| 2.3. Учебный план                              | 7  |
| 2.3.1. Алгоритм регистрации на дисциплины      | 7  |
| 2.3.2. Индивидуальный учебный план             | 10 |
| 2.4. Расписание                                | 12 |
| 2.4.1. Регистрация на занятия и потоки         | 13 |
| 2.4.2. Экзамены                                | 15 |
| 2.5. Новости                                   | 16 |
| 2.6. Справочник                                | 17 |
| 2.7. Онлайн-курсы                              | 19 |
| 2.7.1. Как записаться на курс и внести оплату  | 20 |
| 2.7.2. Содержание и прохождение курса          | 22 |
| 2.7.3. Скоринг: отслеживание личного прогресса | 23 |
| 2.7.4. Формы контроля. Тестирование            | 24 |
| 2.8. Мои дисциплины                            | 25 |
| 2.9. Академический календарь                   | 28 |
| 2.10. Библиотека                               | 29 |
| 2.11. Задания                                  | 31 |
| 2.11.1. Как выполнять домашние задания         | 34 |
| 2.12. Журнал оценок и посещаемости             | 35 |
| 2.13. Тестирование                             | 37 |
| 2.13.1 Настройка камеры                        | 38 |
| 2.13.2 Прокторинг                              | 42 |
| 2.13.3 Порядок прохождения тестирования        | 46 |
| 2.14. Транскрипт                               | 49 |
| 2.15. Мои запросы                              | 51 |
| 2.15.1. Как создать новый запрос               | 52 |
| 2.16. Заметки и задачи                         | 55 |
| 2.17. Практика                                 | 56 |
| 2.18. Мой эдвайзер                             | 56 |
| 2.19. Опросы                                   | 58 |
| 2.20. Финансы                                  | 58 |
| 3. НАСТРОЙКИ ЛИЧНОГО КАБИНЕТА                  | 59 |
| 4. МЕНЕДЖЕР КОММУНИКАЦИИ И УВЕДОМЛЕНИЙ         | 60 |

# 1. НАЧАЛО РАБОТЫ: ВХОД В ЛИЧНЫЙ КАБИНЕТ

Если вы уже регистрировались в системе Hero Study в качестве абитуриента, заполняли анкету и успешно прошли вступительную кампанию, повторно регистрироваться в Hero Study уже в роли студента вам не нужно. Ваш личный кабинет будет автоматически обновлен и расширен по функционалу. Вы просто заходите под вашим привычным логином и паролем.

| ÷ | Нахад к сайту                                                              | HeRo     +  | •                                                                    | RU -                         | Процесс поступления |
|---|----------------------------------------------------------------------------|-------------|----------------------------------------------------------------------|------------------------------|---------------------|
|   | атырықсай мөңерситті колимпаа им.<br>Сутелева                              | •           | вход                                                                 | РЕГИСТРАЦИЯ                  |                     |
|   | Учебное онлайн-                                                            | A 19        |                                                                      |                              |                     |
|   | пространство                                                               |             | Добро пожаловать                                                     |                              |                     |
|   | Теой опарт к осцинальной и професокональной<br>реализации в цифровую эпону | •           | Подключаитесь и обучаитесь! Для ах<br>ваш электронный адрес и пароль | юда в личный аккаунт введите |                     |
|   |                                                                            | 4.5         | E-mult                                                               |                              |                     |
|   |                                                                            | 6 C         | E-mail                                                               |                              |                     |
|   |                                                                            | k i i i i i | Паральс                                                              |                              |                     |
|   |                                                                            |             | Flaponi                                                              | ۲                            |                     |
|   |                                                                            | ۰ 🏏         | Запомнить меня                                                       |                              |                     |
| 1 |                                                                            |             | продолжить пр                                                        | иключение                    |                     |
| / |                                                                            |             | Забыли пароль? Сб                                                    | росить сейчас                | 6                   |

Если же вы не поступали онлайн через данную цифровую платформу и впервые заходите на <u>https:// ваш вуз .studyspace.kz/login#sign-in</u> в качестве студента, вам на электронную почту будут высланы персональные доступы для входа.

# 2. РАБОЧЕЕ ПРОСТРАНСТВО КАБИНЕТА

**Цифровой кабинет студента** – это полноценная рабочая среда, сопровождающая вас на протяжении всего учебного периода и во время рабочей практики.

Кабинет организован так, чтобы обеспечить для вас:

- формирование индивидуального учебного плана с удобной регистрацией на дисциплины, add/drop и выбором потоков;
- полноценное обучение с доступом ко всем учебным материалам, онлайн-библиотеке и другой справочной информации;
- доступ к индивидуальному учебному плану, академическому календарю и расписанию;
- поддержку дистанционного формата обучения и онлайн-тестирования;
- удобную коммуникацию с преподавателями и эдвайзерами;
- возможность дополнительного обучения, включая различные онлайн-курсы и курсы повышения квалификаци;

- заказ и оплату услуг;
- рабочую практику, старт карьеры и многое другое.

## 2.1. Дашборд

Стартовая страница (дашборд) личного кабинета содержит 9 основных учебных модулей:

- Аналитика
- Расписание
- Новости
- Справочник
- Онлайн-курсы
- Мои дисциплины
- Библиотека
- Задания
- Мои запросы

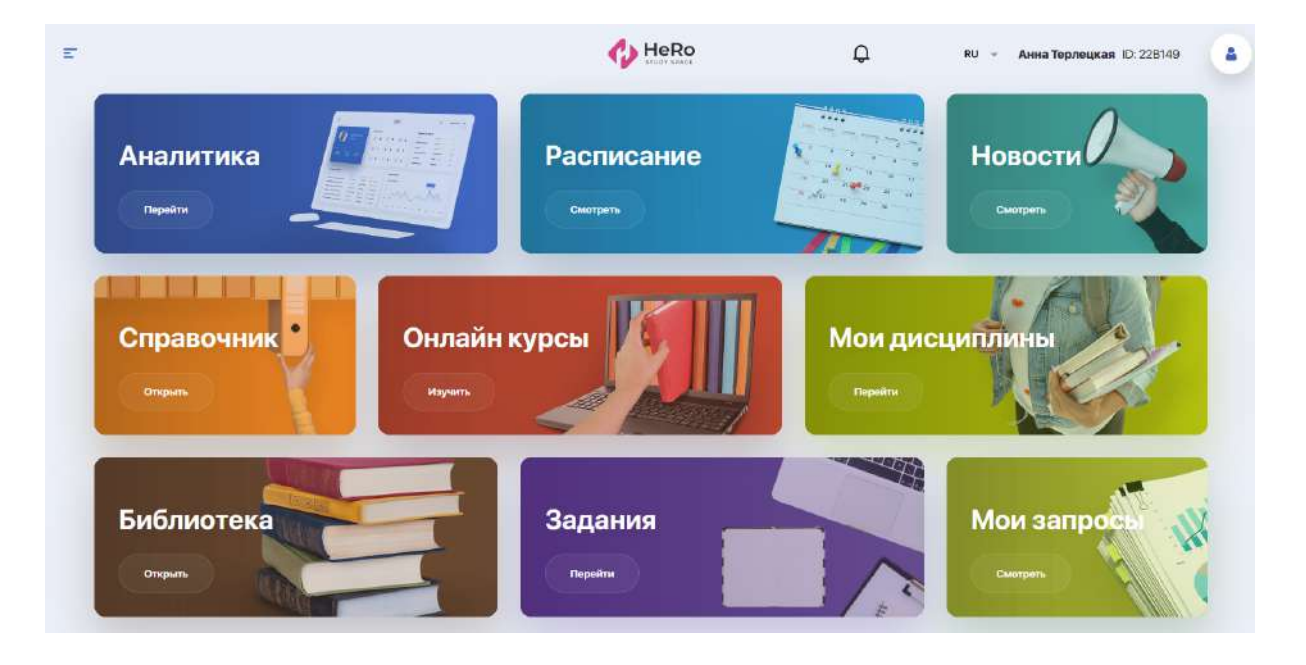

Чтобы воспользоваться расширенным перечнем учебных блоков личного кабинета, разверните значок меню в левом верхнем углу страницы.

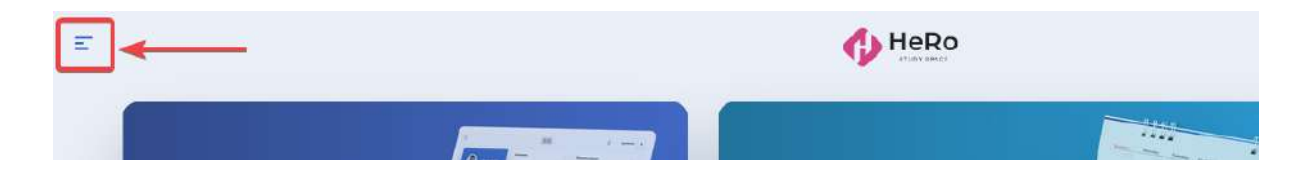

В боковой панели навигации вы увидите весь доступный список модулей, который кроме указанных выше включает следующие блоки:

- Учебный план
- Академический календарь

- Журнал
- Тестирование
- Транскрипт
- Практика
- Карьера
- Мой эдвайзер
- Заметки и задачи
- Опросы
- Финансы
- Настройка профиля

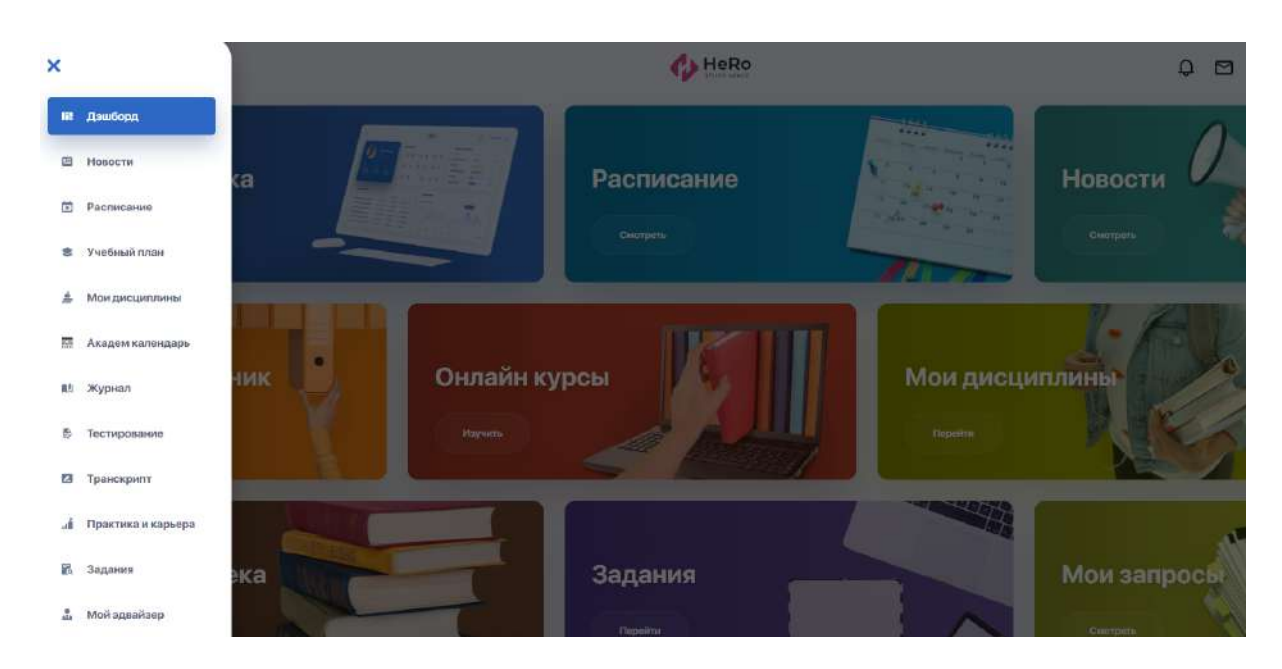

## 2.2. Аналитика

Данный блок позволяет отслеживать достижения и график прогресса в рамках собственной траектории обучения. Также вы будете в курсе важных событий, запланированных на ближайшее время — контролей и экзаменов, текущих занятий и мероприятий.

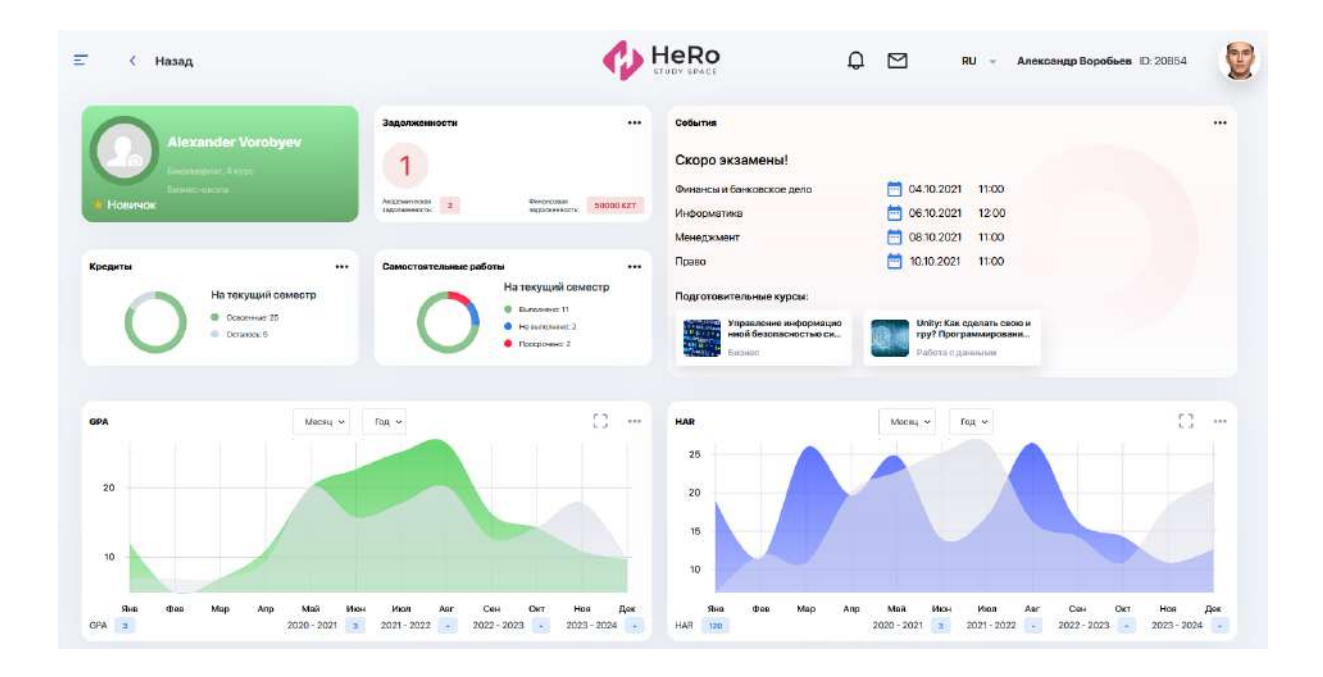

На панели достижений вы можете "коллекционировать" свои показатели успеха и обретения компетенций в различных областях: награды, сертификаты, значки, количество публикаций и мероприятий, в которых вы участвовали (н-р, сообщества, спортивные соревнования, общественная деятельность и пр.).

| Достижения 🔶 эк/мі 🕠 3/5                                            |               | Образовательные программы                                                                                                    |                                      | Занатна                                                                                                    |                         |
|---------------------------------------------------------------------|---------------|----------------------------------------------------------------------------------------------------|--------------------------------------|----------------------------------------------------------------------------------------------------|-------------------------|
| Новичок                                                             | 👍 Продвинутый | дисциплима песноски                                                                                                    | AIG                                  | Сегодня                                                                                                    | 5                       |
| 2     8 2     4       2     12     11     10       15     10     10 | 12 · 😢 ·      | Информалика з<br>Информалика з<br>Финансы и банковское дело 4<br>Компьютерные технологии з<br>Информалика з<br>GPA <u>2001 и</u> | 40 P<br>40 F<br>40 F<br>40 F<br>40 F | дисцитлиния.<br>Алгебраниеские методы и криптографии и калоте<br>Информатика<br>Финански и Банковское дело<br>Промлт 2 | 10-00<br>11-00<br>13-30 |
| Онлайн-курсы                                                        |               | Мероприятия                                                                                                    |                                      | Контролн                                                                                                    |                         |
| название<br>Алгебраические методы в криптографии<br>и валюте        | 1P01/VE02 %   | Пойду                                                                                                    | 1                                    |                                                                                                    |                         |
| Информатика                                                         | 30            | Алтебраические методы в криптографии и валюте                                                                                    | 1010.2020                            | Алгебраические методы в криптографии и валюте                                                                          | 10.10.2020              |
| Ринансы и банковское дело                                           | - 15          | Информатика                                                                                                    | 15.10.2020                           | Информатика                                                                                                    | 5 15.10.2020            |
| Сомпьютерные технологии                                             |               | Финансы и банковское дело                                                                                                    | 20.10.2020                           | Финансы и банковское дело                                                                                              | 20,10.2020              |
| 9нформатика                                                         |               | Компьютерные технологии                                                                                                    | 2110,2020                            | Компьютерные технологии                                                                                                | 21/10/2020              |
| Затрачена времени всего                                             |               | Manapacyloca .2                                                                                                    |                                      | Интересуюсь 4                                                                                                    |                         |

Инфографики с ключевыми показателями и удобное разделение информации по блокам поможет вам наглядно оценивать текущий уровень знаний и прогресс в обучении. А полученные достижения станут дополнительным фактором в оценке ваших качеств и компетенций при будущем приеме на работу.

## 2.3. Учебный план

**"Учебный план"** — модуль, в рамках которого вы можете регистрироваться на дисциплины, предусмотренные вашей образовательной программой, и формировать индивидуальный учебный план на предстоящий семестр или весь учебный период (если это допущено ВУЗом).

На главной странице модуля содержится три вкладки: Учебный план, Регистрация и ИУП.

На стартовой **вкладке "Учебный план"** вы можете просматривать семестровые перечни дисциплин с их пре- и постреквизитами. Чтобы подробно изучить информацию по каждой из них, переходите на страницу дисциплины с ее описанием, реквизитами и составом преподавателей. Для этого кликайте иконку со стрелкой в строке с академическими критериями дисциплины.

Также каждая из дисциплин имеет (и в дальнейшем меняет) текущий статус в зависимости от ее доступности и освоенности вами. Ниже мы подробнее коснемся темы статусов.

| индекс | названия досциплины       | Симестр РЕГИСТРАЦИИ | DEK / DP / HAS | кредить/ | (PEPEKBHSHTM | постреквизиты                 | СТАТУС       | действи |
|--------|---------------------------|---------------------|----------------|----------|--------------|-------------------------------|--------------|---------|
| m      | ІТ инфраструктура         | Осаннай 2022-2023   | 1 1 0          | 2        | WP           | 123123, SK 1101,<br>KT 210712 | 11 PROLUTICE | ø       |
| VM     | Высшая метоматтика        |                     | 1(1)(1)        | 3        | Jleb         | TAU, SEB. NINT                | не пройдана  | Ø       |
| SM     | Стратетический менеджмент |                     | 3 1 0          | 4        |              |                               | непроядена   | Ø       |

Для более удобного просмотра вы можете группировать дисциплины по семестрам, разворачивая / сворачивая неактуальные для вас блоки.

| 🚊 БАКА       | ЛАВРИАТ                                          |                      |                       | количест | во кредитов за в | ЕСЬ ПЕРИОД РЕГИС | трации: 2    | ан вака<br>10 28 | 001410A<br>262 |
|--------------|--------------------------------------------------|----------------------|-----------------------|----------|------------------|------------------|--------------|------------------|----------------|
| > 1 Осенний  | 1 2020 семестр 2020-2021 ун, годы                |                      |                       |          |                  |                  |              |                  |                |
| > 2 Весенни  | й семестр 2020-2021 уч. годы                     |                      |                       |          |                  |                  |              |                  |                |
| > 3 Ocennini | 2021 сомостр 2021-2022 уч. гады                  |                      |                       |          |                  |                  |              |                  |                |
| > 4 Весенни  | й 2022 семестр 2021-2022 уч. гады                |                      |                       |          |                  |                  |              |                  |                |
| - 5 Летний 2 | 2022 семестр 2022-2022 уч. годы                  |                      |                       |          |                  |                  |              |                  |                |
| Odasureni    | ные дисциплины                                   |                      |                       |          |                  |                  |              |                  |                |
| нндека       | названи диоциплини                               | CENECTP PERMITALIJAN | NEK. ( . THE / . TAB. | ондиты   | пререканонты     | постяскананты    | CTATHO       | дляет            | вне            |
| Сітрм        | Информационные технологии в управлении проектами |                      | 2 0 1                 | 5        | WP               |                  | на пройдана  |                  |                |
| BMS          | Стратогии управления брендем                     |                      | 2 1 0                 | 6        | ( LRL )          | •                | не пяскідена |                  |                |
| QLC.         | Управление качествои                             |                      | T 0                   | (15)     |                  |                  | не проедона  |                  |                |
| ECS          | Эконометрика                                     |                      | 2 0 1                 | 5        | FOK              |                  | ня пеобдани  |                  |                |

#### 2.3.1. Алгоритм регистрации на дисциплины

Для регистрации на дисциплины перейдите на **вкладку "Регистрация"**. Ознакомьтесь со списком представленных дисциплин на семестр/учебный год.

| Учебный план по образовательной программе "Менер                                                                             | <b>жмент"</b>                |                |                      |                                    |                |                     |              |
|----------------------------------------------------------------------------------------------------|------------------------------|----------------|----------------------|------------------------------------|----------------|---------------------|--------------|
| Пермод регистрации с 01.01.2022 го 29.04.2022.           Для формерования ИУПа, обязательно зарегистрируйтесь на дисциплины. | Подсветить по специализации: |                |                      | •                                  |                | СКАЧАТЬ<br>РУП      | Ŧ            |
| ≛ БАКАЛАВРИАТ                                                                                                    |                              |                | количество кредит    | ГОВ ЗА ВЕСЬ ПЕРИОД                 | РЕГИСТРАЦИИ:   | план Факт<br>140 75 | 65           |
| Заполнить<br>ИУП на: Осенний 2021(текущий) ~                                                                                 | ВЫБРАНО ДИСЦИПЛИН НА СІ      | EMECTP: 6      | K                    | ОЛИЧЕСТВО КРЕДИТ                   | DB 3A CEMECTP: | план Факт<br>30 22  | OCTATOK<br>8 |
| 1 Осенний 2020 семестр 2020 -2021 уч. годы                                                                                   |                              |                |                      |                                    |                |                     |              |
| 📱 Обязательные дисциплины                                                                                                    |                              |                |                      |                                    |                |                     |              |
| ИНДЕКС НАЗВАНИЕ ДИСЦИПЛИНЫ                                                                                                   | ФОРМЫ<br>КОНТРОЛЯ            | ЛЕК / ЛАБ / ПР | КРЕДИТЫ ПРЕРЕКВИЗИТЫ | ПОСТРЕКВИЗИТЫ                      | СТАТУС         | ДЕЙСТВИЕ            |              |
| ММ Моделирование в менеджиенте                                                                                               | •                            | 2 1 0          | 3 FK                 | ·                                  | недостипно     | Выбрать             | •            |
| П инфраструктура                                                                                                    |                              | 1 0 1          | 2 WP                 | 123123, SIK<br>1101, IKT<br>210712 | впроцессе      | Выбрать             | 0            |

Сверху вы увидите указание с периодом начала и завершения регистрации, когда вам будет открыт доступ к выбору дисциплин. Вам следует уложиться в указанный лимит времени.

| Период регистрации с 01.01.2022 по 29.04.2022.<br>Для формирования ИУПа, обязательно зарегистрируйтесь на дисциплины. | Подсветить по специализации: |  |
|----------------------------------------------------------------------------------------------------|------------------------------|--|
|----------------------------------------------------------------------------------------------------|------------------------------|--|

Для удобства вы можете сворачивать и разворачивать нужные блоки с семестрами для работы с учебным планом.

| ЕАБ Экономический о оод 3 0 1 осс kz - Аудит в процессе в  |                                                          | анализ фирмы 0 00Д 3 0 1 4 - Аудит Впроцисси Вы       |                                                |
|------------------------------------------------------------|----------------------------------------------------------|-------------------------------------------------------|------------------------------------------------|
| ЕАF Экономический 0 ООД 3 0 1 остя kz - Аудит В процессе В |                                                          | анализ фирмы 0 00Д 3 0 1 000 4 4 - Аудит Вписидссе Вы |                                                |
|                                                            | Экономический о оод 3 0 1 оста kz - Аудит впроцессе Выбр | Экономический                                         | 0 00Д 3 0 1 0сса kz - Аудит в процессе Выбрать |

Далее выберите семестр, на который будете формировать учебный план. У вас может быть доступен либо один ближайший семестр, либо полный список семестров, если это допущено администрацией вуза.

Теперь зарегистрируйтесь на обязательные и выборочно — элективные дисциплины семестра из числа доступных.

Ориентируйтесь на статусы дисциплин — свободные для регистрации предметы отмечены статусами <u>НЕ ПРОЙДЕНО</u> или <u>ПРОЙДЕНО НЕ</u> УСПЕШНО. Чтобы зарегистрироваться на них, кликайте на иконку с зеленым блокнотом. Система автоматически включит эту дисциплину в ИУП.

| индекс : | название дисциплины                                | СЕМЕСТР РЕГИСТРАЦИИ           | DDC / NP / DAG | кредиты | пререквизиты | постреквизиты    | CTATVC      | дайстви |
|----------|----------------------------------------------------|-------------------------------|----------------|---------|--------------|------------------|-------------|---------|
| EAF      | Экономический анализ фирмы                         | Весенний 2021<br>Осезний 2021 | 3 1 0          | 4       |              |                  | BIROLECCE   | Ø       |
| SOC      | Сациалогия                                         | Весенний 2021<br>Осенний 2021 | 3 1 0          | 4       |              | 3399             | BINFOLECCE  |         |
| UCR      | Управление человеческими ресурсами                 | Осенний 2021                  | 2 1 1          | 3       | •            |                  | RUNCLEDGE   |         |
| ETIE     | Экономическая теория и институциональная экономика | Осезний 2021                  | 2 2 0          | 4       | -            |                  | ERPOLICOR   |         |
| ES       | Экономическая статистика                           | Весенний 2021                 | 3 1 0          | 6       |              |                  | 8 PPOLECCE  | ø       |
| ED       | Экономика послативатий                             |                               | 191            | 30      | EDD          | 123 GP #T 210712 | не пройлена | 123     |

Также у дисциплины могут быть и другие статусы. Статус В ПРОЦЕССЕ имеют дисциплины, которые уже добавлены в ИУП и по ним еще не выставлена оценка. Естественно, повторно на них вы регистрироваться не можете. А у дисциплин со статусом ПРОЙДЕНО уже будет выставлена и отображена удовлетворительная оценка.

Обратите внимание и на **колонку с пререквизитами**. Так как если к дисциплине указаны пререквизиты, которые вы еще не освоили, соответственно, вы не сможете пройти регистрацию на такую дисциплину.

| - |         | Research of Charles Constrained             |                       |                |        |      |     |         |               |               |            |          |
|---|---------|---------------------------------------------|-----------------------|----------------|--------|------|-----|---------|---------------|---------------|------------|----------|
|   | HHULLAC | MASIBALINE DIRCUMPUMAL                      | DEMOCTP PERMICIPALING | сорчы контроля | JEE. ( | 1001 | RAD | киедиты | TPEPEKBROHTsi | постреквизаты | CTATVC     | действие |
|   | łKG     | Инженерная и компьютерная графика           | Octomer 2022-2023     |                | 4      | 3    | ũ   | 5       | DM, WP        | GP            | ETPOLACCE  | Z×       |
|   | РМТВ    | Психологочноские метады тестирования бронда |                       |                | 1      | 1    | 0   | 5       | PSI           |               | непрокалых |          |
|   | SMB     | Современные методы биотехнологии            |                       |                | 2      | 1    | 1   | 5       | DM, FIZ, SIIS | GI, GT, VR    | напройдена |          |

Вы можете выбирать дисциплины не только из текущего, но и из будущих семестров при условии, что они доступны для регистрации.

В таком случае у вас есть выбор, и дисциплины из будущих семестров вы можете добирать как для формирования вашего учебного плана на текущий семестр, так и для формирования ИУПа сразу и на будущий семестр.

Чтобы переключиться на другой семестр, разверните выпадающий список сверху над над таблицей и выберите нужный, либо листайте страницу вниз, просматривая все подряд.

| Заполнить ИУП на: | Весенний 2021 (текущий) |             |       |         |
|-------------------|-------------------------|-------------|-------|---------|
|                   | Весенний 2021 (текущий) |             |       |         |
| 1 Весенний        | Осенний 2021            |             |       |         |
| -                 | Весенний 2022           |             |       |         |
| Ооязательны       |                         |             |       |         |
| ШИФР              | НАЗВАНИЕ ДИСЦИПЛИНЫ:    | KOMITOHEHT: | шикл: | ЛЕК./ЛА |

Чтоб сформировать ИУП, при выборе дисциплин вам нужно

ориентироваться на план по кредитности на семестр. В этом вам поможет специальный счетчик под активным семестром, где

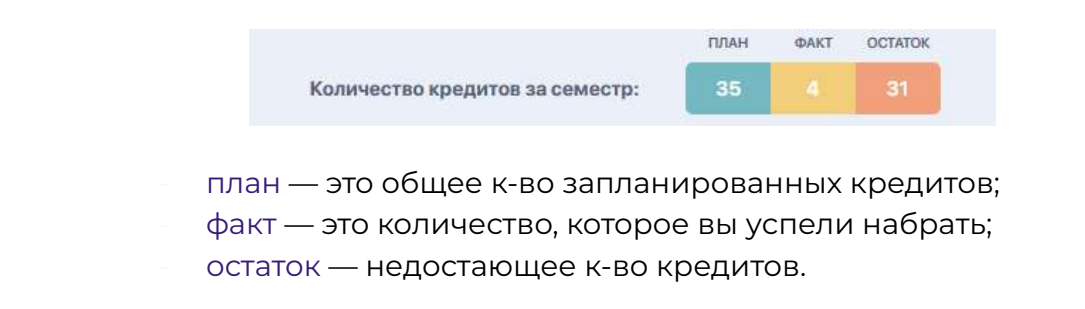

#### 2.3.2. Индивидуальный учебный план

После завершения регистрации выбранные дисциплины автоматически попадают во вкладку "ИУП" и распределяются в нужный семестр.

| E ( Назад<br>Учибный план ИУЛ                                                      | · · ·                               |   |                                                       | RU - Anexcengp Sopolaner 10: 20054                                                                                                    |
|------------------------------------------------------------------------------------|-------------------------------------|---|-------------------------------------------------------|----------------------------------------------------------------------------------------------------|
| <ul> <li>У (1) ИУП Студента:Воробьев</li> <li>(2) ИУП Студента:Воробьев</li> </ul> |                                     | в | есенний семестр 2020-2<br>сенний 2021 семестр 2021-20 | 021 уч. годы Ширициссе<br>022 уч. годы Иирициссе                                                                                                    |
| и коддисциплины икаканиедисци                                                      | планы                               |   | кицитылств                                            | exonnc                                                                                                    |
| 1 Eлi Экономическая 1<br>2 SOC Социалогия                                          | вория и институциональная экономика |   | 4                                                     | Адорани Unitr<br>Дименно Елена Геннадиена, Витос<br>Саргини Манабана, Теонова Востона<br>Андорежи Алектерии и силинате<br>Полого Полого Полого Полого Полого Полого<br>Полого Полого Полого Полого Полого Полого<br>Полого Полого Полого Полого Полого Полого Полого<br>Полого Полого Полого Полого Полого Полого Полого<br>Полого Полого Полого Полого Полого Полого<br>Полого Полого Полого Полого Полого Полого<br>Полого Полого Полого Полого Полого Полого<br>Полого Полого Полого Полого Полого Полого<br>Полого Полого Полого Полого Полого Полого<br>Полого Полого Полого Полого Полого<br>Полого Полого Полого Полого Полого<br>Полого Полого Полого Полого Полого<br>Полого Полого Полого Полого Полого<br>Полого Полого Полого Полого Полого<br>Полого Полого Полого Полого Полого<br>Полого Полого Полого Полого Полого<br>Полого Полого Полого Полого<br>Полого Полого Полого Полого<br>Полого Полого Полого Полого<br>Полого Полого Полого Полого<br>Полого Полого Полого<br>Полого Полого Полого<br>Полого Полого Полого<br>Полого Полого<br>Полого Полого Полого<br>Полого Полого<br>Полого Полого<br>Полого Полого<br>Полого Полого<br>Полого Полого<br>Полого Полого<br>Полого<br>Полого Полого<br>Полого<br>Пол |
| 3 Еле Экономический и                                                              | аналита фирмы                       |   | . 4.                                                  | Петроя Адмадия, Конекбеев Бакдаутет<br>Силнаганбитович, Караан- Over                                                                                                    |
| 4 Метематический                                                                   | и естественно-научный цикл          |   | 3                                                     | Дзюба Виталий                                                                                                    |
| б UCR Управление чело                                                              | веческими ресурсами                 |   | 3                                                     | Ибранинова Неля, Алицеза Жанат<br>Нурмузбаны, Тикінца Ярослав<br>Андреекин                                                                                                    |
| 6 СБАО Архитектура и ор                                                            | ганизация компьютерных систем       |   | 4                                                     | Випас Сергей Изаназии                                                                                                    |

Вам следует еще раз внимательно ознакомиться с перечнем дисциплин, попавших в ИУП, и оставить под ним свою подпись (жмите кнопку "Подписать"), если вы подтверждаете его корректность. Далее ИУП уходит на рассмотрение к эдвайзеру и деканату/офис регистратору, которые должны окончательно утвердить (подписать) ваш план.

| 4 КG Инженерная и компьютерная        | рафика             | []                    | Рудакова Юлия Аленсандровна,<br>Картенко Максам, Абишев Константия<br>Висторович                                               |        |
|---------------------------------------|--------------------|-----------------------|----------------------------------------------------------------------------------------------------|--------|
| 5 LOS Логистика                       |                    | 5                     | Абещее Константин Викторович                                                                                                   |        |
| 6 724 Тест андреанна дисциплина д     | а жаналыки и права | 9                     | Алишиев Жанат Нуркулсони, Абнала<br>Констенте Висторович, Билнов<br>Алексендр Накалевич, Констбев<br>Бакдаулет Сатиатамбетович | ٠      |
| подпись овучающигося.                 | подгись зделйзера. |                       | подпись декана/регистратора.                                                                                                   |        |
| Her PERGUSANESANES                    | HE TOURTHROAMO     |                       | не подракано                                                                                                    |        |
| · · · · · · · · · · · · · · · · · · · |                    |                       |                                                                                                    |        |
| 🚔 БАКАЛАВРИАТ                         |                    | количество кредитов : | лим<br>ВА ВЕСЬ ПЕРИОД РЕГИСТРАЦИИ: 280                                                                                         | 20 252 |

В итоге у вас будет отображен готовый индивидуальный учебный план на один или несколько семестров. По необходимости вы можете скачать или распечатать ваш ИУП.

|     | ИУП Студента:Вороб | bez .                                              |                    | Весенний семестр     | 2020-2      | 021 уч. годы                                             | Il apouncon                                                                |
|-----|--------------------|----------------------------------------------------|--------------------|----------------------|-------------|----------------------------------------------------------|----------------------------------------------------------------------------|
|     | ИУП Студента:Вороб | 19-00                                              |                    | Осенний 2021 семестр | 2021-2      | 022 уч. годы                                             | B npogeooe                                                                 |
| NP. | код дисциплины     | Название дисциплины                                |                    |                      | кредитыеств | OND TITLE                                                |                                                                            |
| 1   | ETE                | Экономическая теория и институциональная экономика |                    |                      | á           | Каразин Олег                                             |                                                                            |
| 2   | SOC                | Социалогия                                         |                    |                      | 4           | Димченко Елент<br>Серсей Изанова<br>Андрабали, Ал<br>Вик | Пеннадиевна, Виткок<br>н. Тихонов Ярослате<br>Іодава Константин<br>горовни |
| з   | EAF                | Экономический анализ фирмы                         |                    |                      | 4           | Патрое Аркадий,<br>Сатмагамбето                          | Конакбаев Басдаулет<br>вич. Каразин Слог                                   |
| 4   | MENC               | Математический и естественно-научный цикл          |                    |                      | []          | Дзоба Виталия                                            |                                                                            |
| 5   | LICR               | Управление человеческими ресурсами                 |                    |                      | 3           | Ибовгичнова Не<br>Нуркунтовка,<br>Анд                    | пя, Алицево Жанат<br>Техонка Прослия<br>резиги                             |
| 6   | CBAD               | Архитектура и организация компьютерных систем      |                    |                      | 4           | Barrox Cepreil Haa                                       | 428874                                                                     |
|     | note               | NCLOGY-GAOULFTCR:                                  | подлись эдбайдееа. |                      |             | подлінсь                                                 | DERAMA/PEPINCTPATOPA:                                                      |
|     |                    | подлисано                                          | подписано          |                      |             |                                                          | подписано                                                                  |
|     |                    |                                                    |                    |                      |             |                                                          |                                                                            |
|     |                    | $\bigcirc$                                         |                    |                      |             |                                                          |                                                                            |

Обратите внимание, что у вас есть возможность перевыбора дисциплин! Она открыта только в период add/drop — т.е. в течении 1-ой недели каждого семестра. Отслеживать этот период вы сможете в своем академическом календаре.

При возникновении вопросов, связанных с регистрацией на дисциплины, обращайтесь к вашему эдвайзеру (найдите в боковой панели меню раздел "Мой эдвайзер")

#### 2.4. Расписание

Модуль отображает ваше индивидуальное учебное расписание на семестр, включая расписание экзаменов и контролей, а также график праздничных дней и запланированных ивентов.

| Pac   | писание                                         |                                                                                                    |                                               | 15 февр.                                | 21 февр.                                      | День Н | вделя Месяц | Февр       | аль 2       | 021         | ٠                                          | 9       |          |      |
|-------|-------------------------------------------------|----------------------------------------------------------------------------------------------------|-----------------------------------------------|-----------------------------------------|-----------------------------------------------|--------|-------------|------------|-------------|-------------|--------------------------------------------|---------|----------|------|
|       |                                                 | and the second second sec |                                               |                                         | 1000                                          |        | 2011-015    | EH         | BT          | CP          | 47                                         | пт      | C5       | BC   |
|       | 15                                              | 16                                                                                                    | 17                                            | 18                                      | 19                                            | 20     | .21         | 25         | 26          | 27          | 28                                         | 29      | 30       | 31   |
| 08:00 | 200-815<br>Налоги и                             | 8-00-6-45<br>Налоги и                                                                                                    | 8-20-8-46<br>Налоги и                         | 8:00 - 8:45<br>Моделирование в          | 800-845<br>Налоги м.,                         |        |             | 1          | 2           | 3<br>••     | 4                                          | 5       | 6        | 7    |
| 00:00 | 9 Kaper, 1, 1920                                | 9 Koper 1, 100                                                                                                    | Kopn. 1, 100                                  | 🤤 Kepn 1, 180                           | Q Kope 1, 100                                 |        |             | 8          | 9           | 10          | 11                                         | 12      | 13       | 14   |
| USHUU | otto esti<br>Direpationnisii                    | 9:00-9:45<br>Моделирование в_<br>О Коня, 1, 180                                                                                                    | 9:00-3:45<br>Операционный<br>• Онлайы         | 9:00 - 9:45<br>Операционный<br>• Онлайн | 9:00-8:45<br>Моделирование в<br>О Коро 1, 180 |        |             | 15         | 16          | 17          | 18                                         | 19      | 20       | 21   |
| 10:00 |                                                 |                                                                                                    |                                               |                                         |                                               |        |             | 22         | 23          | 24          | 25                                         | 26      | 27       | 28   |
|       |                                                 |                                                                                                    |                                               |                                         |                                               |        |             |            | 22          | 3           | 38<br>~~~~~~~~~~~~~~~~~~~~~~~~~~~~~~~~~~~~ | 5       | 6        | 2    |
| 11:00 |                                                 |                                                                                                    |                                               |                                         |                                               |        |             | 8<br>Cerog | а<br>ня, 16 | 10<br>Ферва | 11<br>109                                  | 12      | 13       | .14  |
| 12:00 |                                                 |                                                                                                    |                                               |                                         |                                               |        |             |            |             |             |                                            |         |          |      |
|       |                                                 | 12:00 - 12:45<br>Экономическая<br>У Коря. 1, 112                                                                                                    | 12:00-12:45<br>Экономическая<br>С Карл.1, 112 | 1200-1248<br>Правоведение и<br>• Онлайн |                                               |        |             | Doa        | 808e04      | чие и г     | TDABORI                                    | agioner | เล ดีหระ | неса |
| 13:00 | term-trans<br>Benerokensbocket<br>Ø Kars t. 112 | 13:00 - 13:45<br>Правоведение и<br>• Онлайн                                                                                                    | 13:00- ка45<br>Правоведение и<br>• Онпайн     |                                         | 1200-1245<br>Экономическая<br>О Корп.1, 112   |        |             |            | Онлайн      |             |                                            |         |          |      |
| 14:00 |                                                 |                                                                                                    |                                               |                                         | 14:00-14:45<br>Праволедение и<br>• Онлайн     |        |             | Re<br>Sko  |             | PCK 28 C    | TATNET                                     | ика     |          |      |
| 15:00 |                                                 |                                                                                                    |                                               |                                         |                                               |        |             | 01         | 2:00 - 1    | 2:45        |                                            |         |          |      |

Воспользовавшись фильтрацией вверху календаря (а также, в самом календаре справа), вы можете в одном окне просматривать расписание на день, неделю или месяц. А щелкнув на карточку с конкретным занятием, детализировать информацию по данному занятию, включая ссылку на онлайн-трансляцию, если занятие проводится дистанционно.

|          | 17                                               | 18 10 20 21                                                                                    | 25  |
|----------|--------------------------------------------------|------------------------------------------------------------------------------------------------|-----|
|          | 8:00 - 8:45<br>Налоги и                          | Операционный менеджмент ×                                                                      |     |
| 0        | 💡 Корп. 1, 100                                   | ПРЕПОДАВАТЕЛЬ:                                                                                 | 8   |
| ie<br>30 | 9:00 - 9:45<br>Операционный<br>• Онлайн          | Бисенгалиев Кенжебек Дамирович                                                                 | 15  |
|          |                                                  | тип занятия: ФОРМАТ занятия:<br>ПРАКТИКА ОНЛАЙН                                                | 1   |
|          |                                                  | время:<br>() 9:00 - 9:45                                                                       | Cer |
| я<br>12  | 12:00 - 12:45<br>Экономическая<br>О Корп. 1, 112 | Ссылка на трансляцию будет доступна в Telegram @StudySpaceSystemBot <ul> <li>Онлайн</li> </ul> |     |

#### 2.4.1. Регистрация на занятия и потоки

Также в модуле расписания есть вкладки "Регистрация на занятия" и "Потоки". **Окно "Регистрации на занятия"** дает вам возможность выбирать потоки по каждой из дисциплин, тем самым влияя на свой график обучения.

Чтобы регистрироваться на занятия выберите через фильтр нужный семестр, после чего слева вы увидите перечень дисциплин. Кликая на интересующую вас дисциплину, справа от нее будут выводиться доступные потоки, на которые уже сформировано расписание.

Если вы распределены на конкретный поток, у вас есть возможность выбрать для себя другой: нажать кнопку "Отменить выбор" для текущего потока, а затем нажать "Выбрать" применимо к новому потоку. Таким образом вы можете подбирать и бронировать для себя более удобное время занятий, используя доступные варианты.

| < Назад                                                                    |         |                   |                       | 4           | HeRo                               |                  | Д 🖾 во - и                                 | лександр Вор | 0066ee ID: 20854 |        |
|----------------------------------------------------------------------------|---------|-------------------|-----------------------|-------------|------------------------------------|------------------|--------------------------------------------|--------------|------------------|--------|
| асписание                                                                  |         |                   |                       |             |                                    |                  |                                            |              |                  |        |
| Мой росписание Рогистреции на авнят                                        | na)) Ro | токи              |                       |             |                                    |                  |                                            |              |                  |        |
| +                                                                          |         | Регистрация занят | ий на: Осенний 2021   |             |                                    |                  |                                            |              | Tim 2.           | Fpynna |
| Дисциплины:                                                                |         | Лекции -          |                       |             |                                    |                  |                                            |              |                  |        |
| Эконолическов творив и институциональная<br>эконоллиса<br>Социалогия       | 2/2     | Courses (1992)    | ETIE-1-2021RU-Ik-25-1 | Караззин О. | ПТ: 08:00-08:50<br>ПТ: 09:00-09:50 | Офлайн<br>Офлайн | Гладный кортус №100<br>Гланный кортус №100 | 4/10         | Отменить выбо    | P      |
| Экономический анализ фирмы<br>Мателали аксида а аграгительно налися былаго | 2/2     | NP57              | ETIE-1-2021RU-8-25-2  | Каразин О.  |                                    |                  |                                            | 0/10         | Belgare          |        |
| Извеление человеческими ресурсами                                          | 3/3     |                   |                       |             |                                    |                  |                                            |              |                  |        |
| Архитектура и организация компьютерных систем                              | 3/2     | Практики -        |                       |             |                                    |                  |                                            |              |                  |        |
|                                                                            |         | Disation (JEIC)   | ETIE-1-2021RU-p-25-1  | Каразин О.  | 4T: 10:00-10:50<br>4T: 11:00-11:50 | Онлайн<br>Онлайн |                                            | 4/16         | 010000110060     | o      |
|                                                                            |         | NP57              | ETIE-1-2021RU-p-25-2  | Каразин О.  | BT: 12:00-12:50                    | Офлайн<br>Офлайн | Имени академика Вернадского №3             | 0/10         | Budgarta         |        |

Кроме того, вы можете настроить здесь удобный для вас тип отображения потоков - по типу занятий (лекции, практики, лабораторные) или по группе. Для этого переключите тумблер сверху над потоками на режим "Тип" или "Группа".

|     |     | Регистрация | адняттий на Осенний 2022-2 | - 120          |                 |            | _                         |      | Tun            |
|-----|-----|-------------|----------------------------|----------------|-----------------|------------|---------------------------|------|----------------|
|     |     | Fpynna N    | 249 -                      |                |                 |            |                           | _    |                |
|     | 112 |             |                            |                | TH:08:30-09:20  | Офлайн     | 1 Гласный корпус №100     |      |                |
|     | 615 | 100000      | NO 0 000001 8 00 1         | Prove C H      | 8T: 08:30-09:20 | Офлайн     | 1 Главный корпус NF100    | 2000 |                |
|     | 717 | Trend.      | ING-2-2022H0-IR-28-1       | випок С. и.    | TH: 08 30-09 20 | Офлайн     | 1 Главный корпус Nº100    | 2710 | OTVEHITS INCOD |
|     |     |             |                            |                | BT: 08:30+09:20 | Офлайн     | 1 Главный корпус №100     |      |                |
|     | 2/2 |             |                            |                |                 | Odenin     | 1 Feature Manager MI100   |      |                |
|     | 2/2 |             |                            |                | 111:08-30-09-20 | Codiminant | 1 magnetic wopinyo in 100 |      |                |
| 000 | 2/2 | Opear       | IKG-2-2022RU-p-53-1        | Досумова А. А. | CP:08:30-09:20  | Офлайн     | 1 Главный корпус №100     | 2/10 | Рыбрать        |

Следующее окно "Потоки" отображает перечень всех потоков, на которые вы зарегистрированы.

| Расп    | анитийни: Совний 2022-2023    | Потоки          | 1                                                                      | 6                                    |                                                                                           |                    |                     |
|---------|-------------------------------|-----------------|------------------------------------------------------------------------|--------------------------------------|-------------------------------------------------------------------------------------------|--------------------|---------------------|
| Инженер | рная и компьютерная графика + |                 |                                                                        |                                      |                                                                                           |                    |                     |
| Frenz.  | IKG-2-2022RU-8-28-1           | Bettrox C. H.   | ПН: 08:30-09:20<br>ПН: 08:30-09:20<br>87:08:30-09:20<br>87:06:30-09:20 | Сфлайн<br>Офлайн<br>Сфлайн<br>Офлайн | Гланьний корпус №100<br>Гланный корпус №100<br>Гланный корпус №100<br>Гланный корпус №100 | 9/null             | Опаннотехнобор      |
| П инфра | ктруктура +                   |                 |                                                                        |                                      |                                                                                           |                    |                     |
| Deex    | ITI-2-20228U-8c-61-1          | Einsteite A. H. |                                                                        |                                      |                                                                                           | Byrouth            | Онистительбер:      |
| Практ   | ITI-2-2022RU-p-65+1           | Алишева Ж. Н.   |                                                                        |                                      |                                                                                           | 0/null             | Onitrama suffee     |
| Инженер | рная и компьютерная графика + |                 |                                                                        |                                      |                                                                                           |                    |                     |
| Feat    | IKG-2-2022RU-8-8-1            | Рудакова Ю. А.  | CP: 10:30-11:20                                                        | Офлайн                               | Главный корпус №350                                                                       | 6/nult             | Onestient's surfice |
| Практ.  | IKG-2-2022RU-p-8-1            | Рудакова Ю.А.   | ПТ: 11:30-12:20<br>ПТ: 12:30-13:20                                     | Офлайн<br>Офлайн                     | Главный хорпус №120<br>Главный хорпус №120                                                | a <sub>i</sub> nua | Omak+ente awdoę:    |

#### 2.4.2. Экзамены

После составления расписания экзаменов в вашем личном кабинете в модуле "Расписание" появятся соответствующие ивенты. Щелкнув на карточку экзамена, по аналогии с занятиями вы можете детализировать информацию.

| E.    | с Назад                                |                                                |                     | φ | RU -  | Акер        | ке Аске | рбеков                | ID: 198 | 8816 |
|-------|----------------------------------------|------------------------------------------------|---------------------|---|-------|-------------|---------|-----------------------|---------|------|
| Pac   | писание                                |                                                |                     |   |       |             |         |                       |         |      |
| MoB   | респисание Ресистриции на зенитии Пото | ж                                              |                     |   |       |             |         |                       |         |      |
| 18    | 16 Max <sup>2</sup> Room Hegenn        | Месяц                                          |                     |   | 6     | 20204       |         |                       |         |      |
|       |                                        |                                                |                     |   | Май 2 | 022<br>ar a | р 4     | б<br>1 тт             | CIE     | BC.  |
|       | 16                                     |                                                |                     |   | 2     | 3           | 4 5     | . 6                   | 7       | 8    |
| 09:00 | Research Methods                       |                                                |                     |   |       | 10          | n 1     | 2 13                  | 14      | 15   |
| 10:00 | Амирова Аннур Узнабаеена               | V Kopn. 1 332                                  | Зап судл            |   |       | 17          | 8 1     | 9 20                  | 21      | 22   |
|       |                                        |                                                |                     |   | 23    | 24 1        | 15 2    | 6 27                  | 28      | 29   |
| 11:00 |                                        | +                                              |                     |   | 30    | 31          | ( 3     | <ul> <li>3</li> </ul> |         | 6    |
|       |                                        |                                                |                     |   |       |             |         |                       |         |      |
|       |                                        | <b>Research Methods</b>                        |                     | × |       |             |         |                       |         |      |
|       |                                        |                                                |                     |   |       |             |         |                       |         |      |
|       |                                        | Преподаватель:                                 |                     |   |       |             |         |                       |         |      |
|       |                                        | ТИП ЗАНЯТИЯ:                                   | ФОРМАТ ЗАНЯТИЯ:     |   |       |             |         |                       |         |      |
|       |                                        | ЭКЗАМЕН                                        | ОФЛАЙН              |   |       |             |         |                       |         |      |
|       |                                        | Church Line Line Line Line Line Line Line Line |                     |   |       |             |         |                       |         |      |
|       |                                        | BPEMR:                                         |                     |   |       |             |         |                       |         |      |
|       |                                        | 9:00 - 9:50                                    |                     |   |       |             |         |                       |         |      |
|       |                                        |                                                |                     |   |       |             |         |                       |         |      |
|       |                                        | КОРПУС:                                        | АУДИТОРИЯ:          |   |       |             |         |                       |         |      |
|       |                                        |                                                | 🙁 Каб. 332 Зал суда |   |       |             |         |                       |         |      |

Отдельно регистрироваться на экзамен не требуется. Однако если экзамен предполагает прохождение обязательного тестирования, то может быть подключена функция прокторинга. Если таковая функция имеется, убедитесь, что вы настроили свой ПК и браузер заранее (см. "<u>Тестирование</u>"). Для прохождения обязательного онлайн тестирования с функцией прокторинга перейдите по ссылке, приложенной к карточке экзамена или перейдите в раздел "Тестирование".

#### 2.5. Новости

Данный модуль позволяет отслеживать все актуальные события вуза, анонсы и тематические новости. Вся информация разбивается на визуальные и структурные блоки различных категорий: Новости, Анонсы мероприятий и т.п

Вы легко можете фильтровать новости по тематическим тегам и категориям (Рекомендованное, Актуальное, Популярное и пр.), а также отмечать с помощью флажка наиболее интересные для себя публикации.

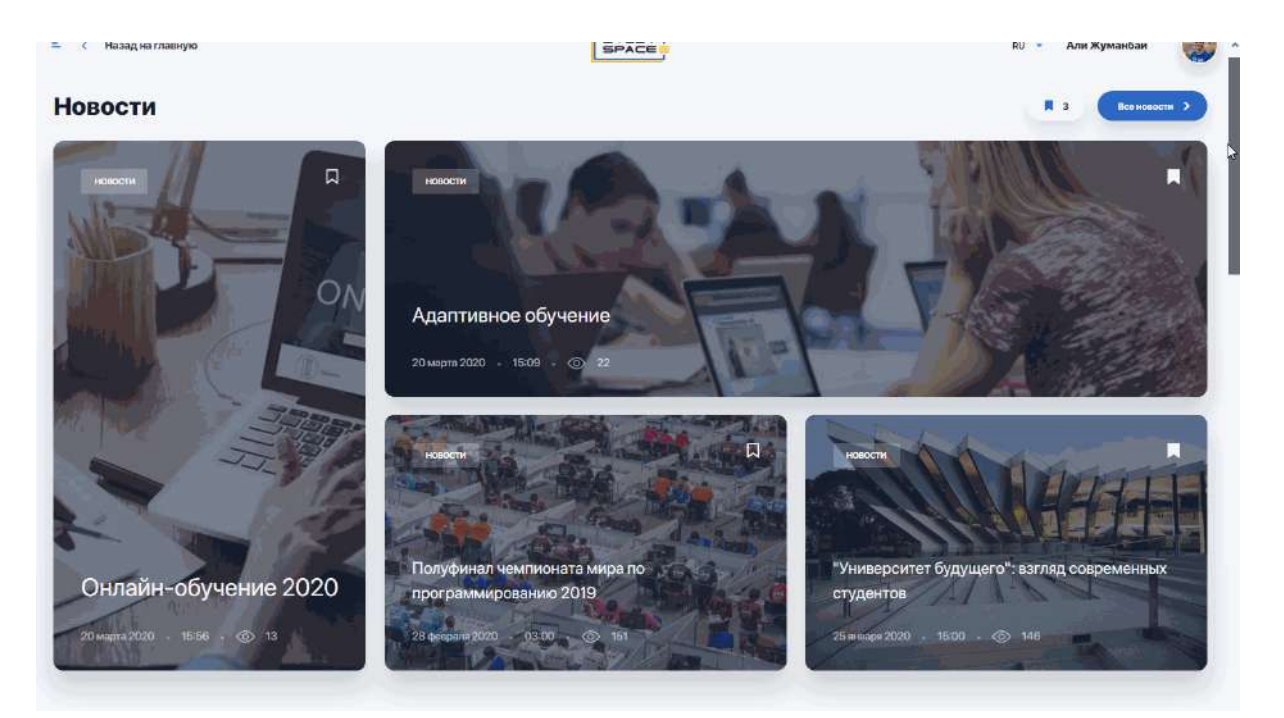

Чтобы не пропустить важные анонсы и мероприятия, перейдите по ссылке "Смотреть больше".

| навыков будуще           | ГО                    | современных студентов      | . BSISTRA         | траектор               |
|--------------------------|-----------------------|----------------------------|-------------------|------------------------|
| 10 ноября 2020 - 13:49 💿 | 67                    | 28 января 2020 — 16:00 — 💿 | 69                | 23 декабря 20          |
| Анонсы мероприяти        | ۱Й                    |                            | Смотреть больше > | Актуальн               |
|                          | Workshop: «Проектируе | ем образование будущего»   | Д                 | Мировой Эк<br>будущего |

В левой колонке вы увидите список всех новостей, а справа - календарь мероприятий, где будут отмечены даты и время запланированных ивентов.

| Все новости     |                                                                                                    |        | Мероп | рияти                    | я                                                     |           |          |    |
|-----------------|----------------------------------------------------------------------------------------------------|--------|-------|--------------------------|-------------------------------------------------------|-----------|----------|----|
| х Новости + 4 • | <ul> <li>Добавить ключевое слово</li> </ul>                                                          | mu     | Март  | 2021                     | ĸ                                                     | 2         |          | 0  |
| Результатое: 9  | Сортировать по: Сначала новые 👻 \Xi                                                                  | Фильтр | TH    | 87 0                     | an At                                                 | m         | Ch       | BC |
|                 | Мировой Экономический Форум назвал топ-10                                                            |        | 24    | 25                       | NE 27                                                 | 20        | 29       | 30 |
|                 | навыков будущего                                                                                     | Ч      |       | 2                        | 3 4                                                   | 5         | 6        | 7  |
|                 | Мировой Экономический Форум назвал топ-10 навыков 2025 года.                                         |        | 8     | 9                        | 10 11                                                 | 12        | 13       | 14 |
|                 | Теперь на переом месте оказалось аналитическое мышление и инно                                       |        | 15    | 16                       | 17 18                                                 | 19        | 20       | 21 |
| E CALLER        | Новости 10 нолбря 2020 - 13:49 - 🛞 67                                                                |        | 22    | 23 :                     | 25                                                    | 26        | 27       | 28 |
|                 |                                                                                                    |        | 29    | 30                       | <b>11</b> 1                                           | 2         | 3        | 4  |
| Contra 1        | Адаптивное обучение                                                                                  | PH I   | Manag |                          |                                                       |           |          |    |
|                 | Адаптивное обучение зародилось в 1950-1960 годах, когда Скиннер,                                     |        | Mepor | ринтин                   | a map ta:                                             |           |          |    |
|                 | краудар и часк представили овои переже алгориты программного<br>Новости 20 марта 2020 + 16:00 - © 71 |        | *     | Worksh<br>Gygyu<br>() 13 | ор: <mark>«Проек</mark><br>3Г <b>о»</b><br>90 - 03:00 | тируем об | разовани | e  |
| 35              | Инновации в системе высшего образования                                                              |        |       |                          |                                                       |           |          |    |
| Part            | В наши дни новейшие компьютерные технологии все в большей                                            |        |       |                          |                                                       |           |          |    |
| Pres            | стелени являются и инструментом и средой делового сотрудничеств.                                     |        |       |                          |                                                       |           |          |    |

Кликайте на флажок рядом с интересной для вас новостью, чтобы позже вернуться к ее прочтению. Перейти к избранным новостям можно из главной страницы "Новости":

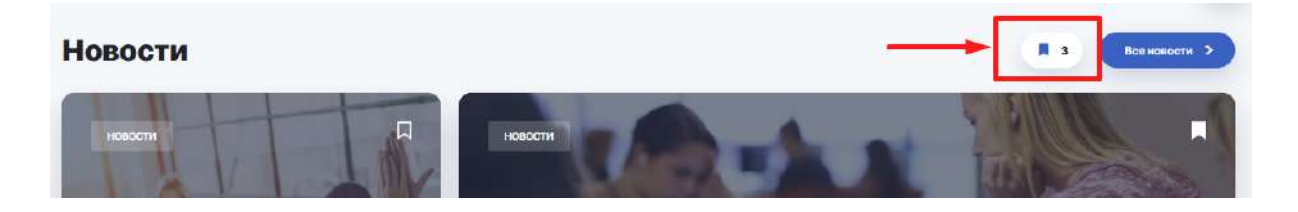

## 2.6. Справочник

Справочник-путеводитель - это ваш навигатор по вузу и источник дополнительной информации о процессе обучения, организационных правилах, студенческой жизни. Здесь можно узнать о действующих программах для студентов и выпускников, различных кружках и других возможностях развития в рамках обучения и дальнейшего трудоустройства.

Главная страница справочника содержит строку поиска и основные тематические разделы, внутри которых собраны различные статьи и материалы.

| E | < Назад        |                  |          |                  | HeRo                       | ç     | . 🖸       | RU – Алекс       | андр Воробьев 10.20 | 854 |
|---|----------------|------------------|----------|------------------|----------------------------|-------|-----------|------------------|---------------------|-----|
|   |                |                  |          |                  |                            |       |           |                  |                     |     |
|   |                |                  |          | <b>F</b>         | СПРАВОЧНИК                 |       |           |                  |                     |     |
|   |                |                  |          | Что              | тебя интерес               | сует? |           |                  |                     |     |
|   |                |                  | Q .      | Побеньте «лючено |                            | (     | Найти     |                  |                     |     |
|   |                |                  |          |                  |                            |       |           |                  |                     |     |
|   |                |                  |          |                  | -                          |       |           |                  |                     |     |
|   |                |                  |          |                  | •                          |       |           | <b>(</b> =       |                     |     |
|   | Учеб           | ный пр           | оцесс    |                  | Студенческая жиз           | нь    | Пра       | актика и         | карьера             |     |
|   | Организация уч | небного проце    | cca      | c                | туденческое самоуправление |       | Учебная г | арактика         |                     |     |
|   | Финансы и опла | ата              |          | ĸ                | пубы и секции              |       | Удаленна  | я практика в пер | июд обучения        |     |
|   |                |                  |          | ц                | ентр поддержки студентов   |       |           |                  |                     |     |
|   | Пок            | ваать все страны | ujui (2) |                  | Показать все страницы (3)  |       |           | Показать все стр | ранняцы (2)         |     |
|   |                |                  |          |                  |                            |       |           |                  |                     |     |

Чтобы быстро находить в справочнике нужные статьи, в строку поиска введите ключевое слово и нажмите клавишу Ентер, чтобы оно выделилось. Затем можете ввести еще одно ключевое слово или сразу нажмите "Найти".

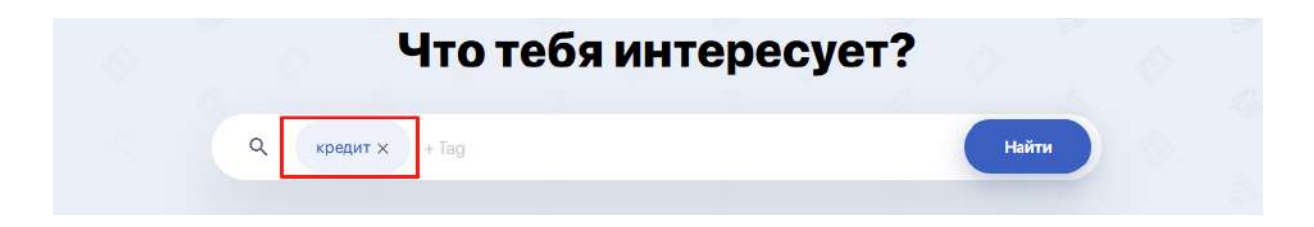

После этого на экране появятся все статьи, в которых были использованы указанные слова.

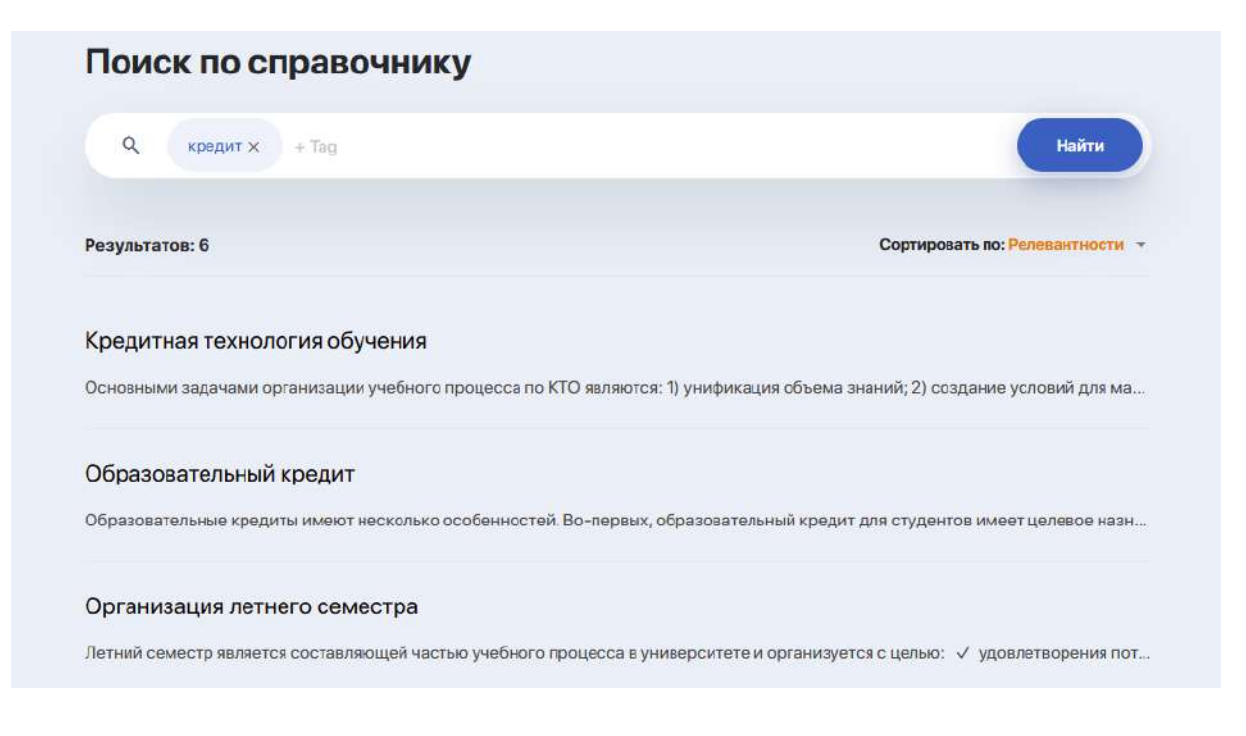

Если результатов окажется много, вы можете отсортировать их по релевантности, категории или алфавиту.

Если же вас интересует содержимое конкретного раздела справочника, перейдите на него по кнопке "Показать все страницы".

| •                             | •                           |                                      |
|-------------------------------|-----------------------------|--------------------------------------|
| Учебный процесс               | Студенческая жизнь          | П <mark>рактика и карь</mark> ера    |
| Организация учебного процесса | Студенческое самоуправление | Учебная практика                     |
| Финансы и оплата              | Клубы и секции              | Удаленная практика в период обучения |
|                               | Центр поддержки студентов   |                                      |
| Показать все страницы (2)     | Показатьное страницы (3)    | Показать все страницы (2)            |

## 2.7. Онлайн-курсы

Модуль содержит каталог онлайн-курсов, которые не входят в учебную программу, но позволят значительно расширить свои знания и компетенции в смежных или новых для вас областях.

Все доступные курсы вы можете отсортировать по различным критериям:

• по названию или популярности;

- по категориям (тематике);
- *по избранным* (здесь будут отображены курсы, которые вы отметили флажком) или *рекомендованным курсам* (список, автоматически сгенерированный системой на основе ваших интересов)

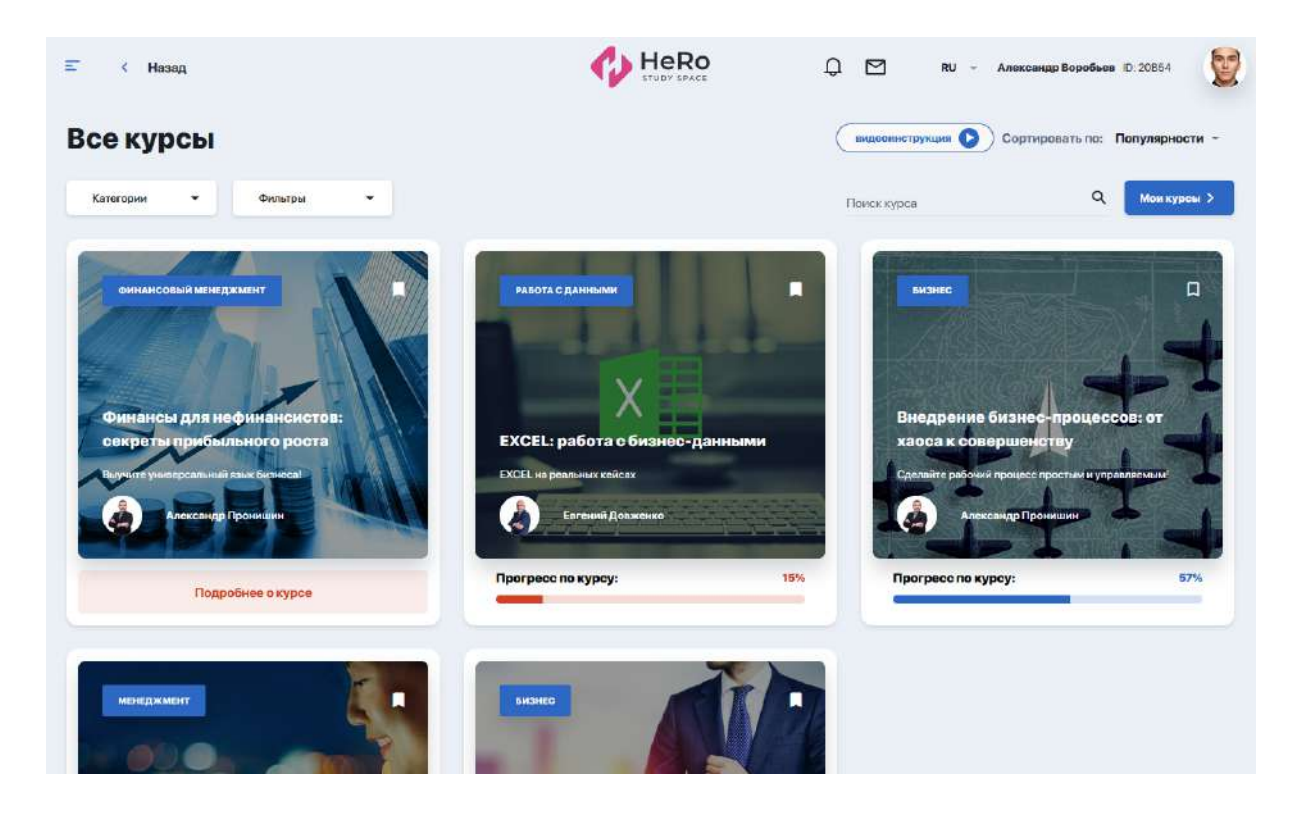

Чтобы перейти к изучению выбранных или приобретенных на платной основе курсов из каталога, перейдите по кнопке "Мои курсы".

#### 2.7.1. Как записаться на курс и внести оплату

В первую очередь, вам нужно определиться с курсом, зайти на его страницу, записаться на обучение и внести оплату.

| Tatales ( J. Kyroli - J. Kax nostpasitis yznalanu) fatales | BENE AND |               |
|------------------------------------------------------------|----------|---------------|
| MORE                                                       |          |               |
| Как построить успешный бизне                               |          |               |
| Курс для всех, кто хочет открыть свое делю                 |          |               |
| Записаться на курс                                         |          |               |
|                                                            |          |               |
| يناعده فتشتجر زكم وتريد                                    |          |               |
| О Куроз Чеку вы научитесь. Программа курса                 | Зани     | атыся на курс |

Перед вами появится окошко для регистрации. Оставьте галочку напротив получения уведомлений и кликните "Записаться на курс".

| Как построи               | гь успешный бизнес 🛛                                                                                                    |           |
|---------------------------|----------------------------------------------------------------------------------------------------|-----------|
|                           | Регистрация на курс                                                                                                    |           |
| Записаться на курс        | Получите доступ к личному кабинету и материалам, выбрав удобный для вас тип курса.                                                                                  |           |
|                           | Вспочить все уведомлении с предстоящих событиях по этому выбранному курсу и другим похожим<br>курсом из этой категории, а также по курсам выбранного преподователя. |           |
|                           | Записаться на курс                                                                                                    |           |
|                           |                                                                                                    |           |
| О Курсе Чему вы научиторь | Протранна нурса                                                                                                    | Записотьо |

На данный момент оплата курсов осуществляется напрямую с вузом после обработки модератором вашей заявки. Способ оплаты и коммуникации вам сообщит представитель вуза на момент заключения сделки. В дальнейшем будет функционировать финансовый кабинет, в котором можно легко и быстро совершать различные денежные транзакции непосредственно со своего баланса.

После подтверждения оплаты, в личном кабинете вам откроется доступ к выбранному курсу.

Все курсы, к которым вам предоставлен открытый доступ, содержатся в блоке "Мои курсы", перейти на который можно по кнопке "Мои курсы" в правом верхнем углу.

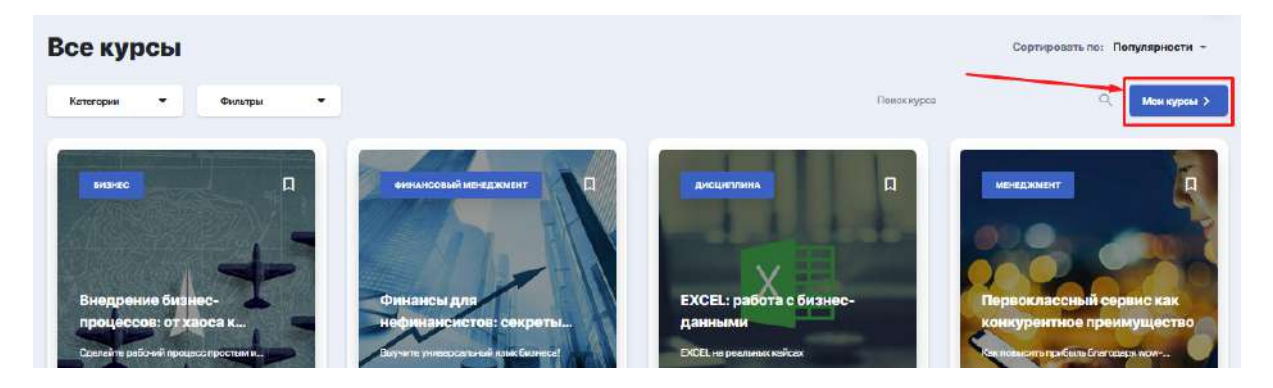

Отображаться они будут в боковой колонке слева.

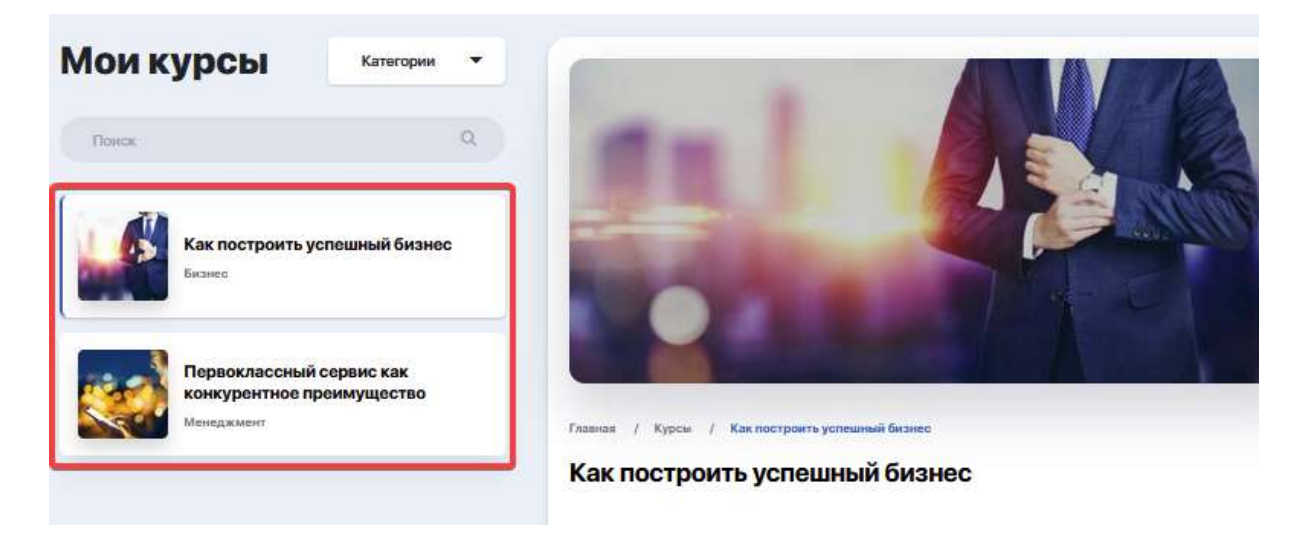

#### 2.7.2. Содержание и прохождение курса

Чтобы начать обучение, выделите конкретный курс и вам станут доступны его описание и учебная программа. Если тот или иной раздел программы содержит в себе несколько занятий, вы можете развернуть содержание, нажав на плюсик, и перейти к изучению нужного вам занятия.

|                                                    |                                                                                             | 4-1              |
|----------------------------------------------------|---------------------------------------------------------------------------------------------|------------------|
| Первоклассный сервис как конкурентное преимущество | Гланная / Курсы / Пергоклассный серинскак консурнителе преимущество                         | 284.30 K8        |
| Менеджиент                                         | Первоклассный сервис как конкурентное преимущество                                          | 5-1              |
|                                                    | INFORMATION 0 %                                                                             |                  |
|                                                    |                                                                                             | 6-1<br>297.76 KB |
|                                                    | КАТЕГОРИЯ ПРЕПОДАВЛЕРЬ НАЧАЛО ОКОНЧАНИЕ<br>Моноджинонт Джон Шоул 2 июля 2019 30 ноября 2019 |                  |
|                                                    |                                                                                             |                  |
|                                                    | Прогремма Окурсо                                                                            |                  |
|                                                    | + Качественный серенс - ваше секретнор © 1 лекция 🕓 2 чеся                                  |                  |
|                                                    | - Сервис мирового класса: примеры для 🌑 1 лисция 💿 2 часа                                   |                  |
|                                                    | Урок "Сездание команды, ориентированной 90:00                                               |                  |
|                                                    | Тест для оценки уровня знаний и необходимы 20:00                                            |                  |

Кликнув на конкретное занятие, вам откроется страница с подробным описанием урока, видеозаписью и вложенными учебными материалами, доступными для просмотра и скачивания.

|                                                                                          | Программа курса:<br>Главная 1: Как постоить успешный бизнес с нуля                          |
|------------------------------------------------------------------------------------------|---------------------------------------------------------------------------------------------|
| БРАЙАН ТРЕЙСИ<br>КАК ПОСТРОИТЬ                                                           | 0/2 Эчеся     13 Урок "Ключевые факторы для уверенного и системного рэзитив"     9 Юнинут   |
| успешный бизнес                                                                          | <ul> <li>1.2 Урок "Как выбрать правильные продукт или услугу"</li> <li>50 свиру.</li> </ul> |
|                                                                                          | Главчая 2: Определение и создание ценности –<br>0/1 2 часа                                  |
| И СИСТЕМНОГО<br>РАЗВИТИЯ<br>БИЗНЕСА                                                      | Главная 3: Анализ рынка, выбор ниши и разработка си =<br>0/1 2 чила                         |
| Сенестонных целевий)                                                                     | Главная 4: Solf-менеджмент и лидеротво как фактор у +<br>0/1 2-ике                          |
| Главная 1: Как постоить успешный бизнес с нуля - Урок "Ключевые факторы для уверенного и |                                                                                             |
| системного развития"<br>Ерайан Трейси Каспостроить успешный бизнес                       |                                                                                             |
| Олисание урока:                                                                          |                                                                                             |
| Качества лучащих бизнесменов                                                             |                                                                                             |
|                                                                                          |                                                                                             |

|            | Главная 1: Как<br>системного ра | постоить успешный бизнес с нуля - Урок "Ключевые факторы для уверенного<br>звития" |
|------------|---------------------------------|------------------------------------------------------------------------------------|
|            | Брайан Трейси                   | Как построить успешный бизнес                                                      |
| Описани    | ие урока:                       |                                                                                    |
| Качества л | тучших бизнесменов              |                                                                                    |
| Как достич | чь хороших показателей          |                                                                                    |
| Важнейши   | ие численные показатели         | успеха бизнеса                                                                     |
| Кривая пр  | ибыли                           |                                                                                    |
| Управлени  | ие финансами                    |                                                                                    |
| Вложени    | ия к уроку:                     |                                                                                    |
| PNG        | 1-1                             | 2-1                                                                                |

#### 2.7.3. Скоринг: отслеживание личного прогресса

На страничке курса вы всегда можете отслеживать свой учебный прогресс благодаря процентной линейке.

| Мои курсы                    | Катагории 🔻                 |                                            |                                                |          |           |        |                          |
|------------------------------|-----------------------------|--------------------------------------------|------------------------------------------------|----------|-----------|--------|--------------------------|
| naca                         | Q                           |                                            |                                                |          |           | Докуме | енты по к <b>урсу</b> :  |
| -                            |                             | 100                                        |                                                | 2 AV     |           |        | 1-1<br>273.44 KB         |
| Как построить у              | спешный бизнес              |                                            |                                                |          | This .    | 665    | 2-1<br>185.28978         |
| Первоклассный конкурентное п | і сервис как<br>реимущество |                                            | All and                                        |          |           | -      | <b>3-1</b><br>872.80 (3) |
|                              |                             | Главная ( Кулаля / Кекл<br>Как построить ) | построить успециный бизансе<br>успешный бизнес |          |           |        | <b>4-1</b><br>225,3788   |
|                              |                             |                                            | _                                              |          | 20 %      | 893    | 5-1<br>18708-48          |
|                              |                             | KATEFOPUR                                  | преподаватель                                  | HA-JA/10 | OKOHHAHKE |        |                          |

#### 2.7.4. Формы контроля. Тестирование

Курс может содержать обязательное тестирование для проверки уровня усвоенных знаний. Проверочные тесты вам могут встретиться как в ходе программы, так и после ее изучения.

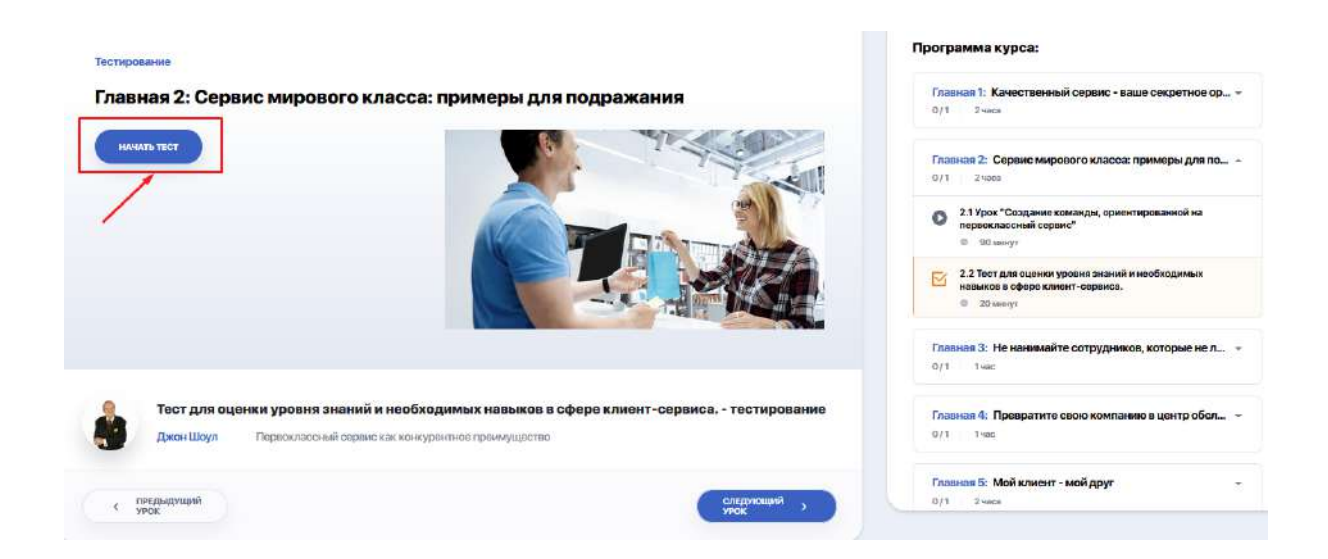

Чтобы проверить свои знания, нажмите "Начать тест" и последовательно пройдите все задания, переходя от одного вопроса к другому по кнопке "Следующий вопрос".

| BONPOC 1:                                                                                                    |                    |
|----------------------------------------------------------------------------------------------------|--------------------|
| Кто несет ответственность за качество обслуживания клиентов:                                                            |                    |
|                                                                                                    |                    |
| ВЫБЕРИТЕ ОДИН ПРАВИЛЬНЫЙ ОТВЕТ:                                                                                         |                    |
| персонал, который непосредственно общается с клиентом (курьеры, менеджеры, консультанты, обслуживающий персонал и др.); |                    |
| основатель или топ-менеджмент компании;                                                                                 |                    |
| • каждый продставитель и сотрудник в компании, даже если он напрямую не общается с клиентами.                           |                    |
|                                                                                                    |                    |
|                                                                                                    |                    |
| 35U/Переохиа-сений сервну как изикурентное премиушаство Вопрос 1/11                                                     | следующий вопрос — |

Формат тестовых вопросов, возможность пройти тест заново или возвратиться к пропущенным вопросам — на усмотрение автора курса.

#### 2.8. Мои дисциплины

Главная страница модуля "Мои дисциплины" содержит карточки дисциплин, которые вы изучаете в рамках своей учебной программы. Здесь содержатся как уже изученные вами дисциплины, так и текущие, а также будущие согласно вашего ИУПа.

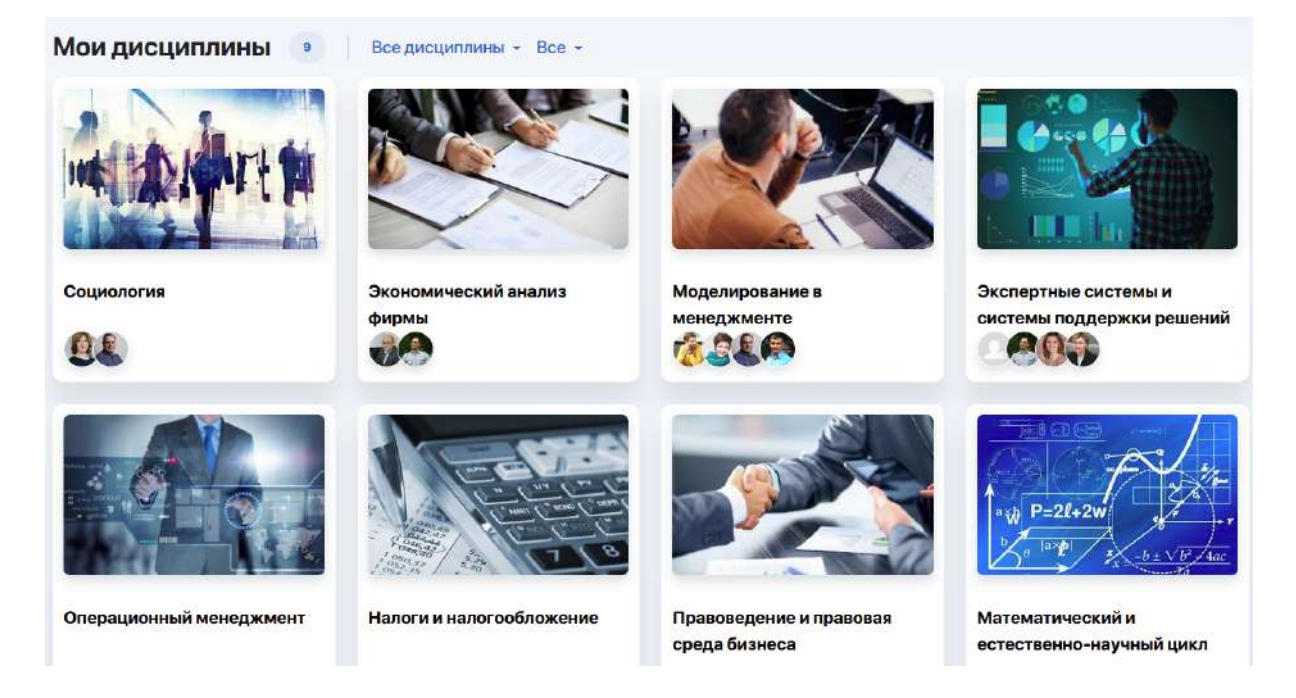

По клику на карточку дисциплины внутри будет представлена полная информация по ней, включая ее описание, реквизиты и преподавательский состав.

Из описания вы можете узнать о компетенциях и навыках, которые приобретете в результате освоения дисциплины.

Ниже выводится учебная программа дисциплины. Развернув в таблице нужную вам неделю семестра, открывается график с расписанием всех уроков (лекционных/практических/лабораторных).

| огр | амма дисциплины:                                                                           |   |
|-----|--------------------------------------------------------------------------------------------|---|
|     | 1 Неделя                                                                                   | 7 |
|     | 2 Неделя                                                                                   | 2 |
|     | 3 Неделя                                                                                   | à |
| 1   | 4 Неделя                                                                                   | 3 |
|     | 5 Неделя                                                                                   |   |
|     | Лекция №13<br>лекция   🛱 15.02.2021   🕓 8:00-8:45   📅 Главный корпус   ⊡ 100 Рудакова Ю.А. |   |
|     | Лекция №14<br>Лекция   🗎 17.02.2021   🕓 8:00-8:45   🌧 Главный корпус   ⊡ 100 Рудакова Ю.А. |   |
|     | Лекция №15<br>Лекция   芭 19.02.2021   ③ 8:00-8:45   क Главный корпус   ⊡ 100 Рудакова Ю.А. |   |

Отсюда вы можете заходить внутрь каждого занятия, кликнув на поле с его названием. Вам откроется его содержимое, включая полезные для подготовки ссылки, список литературы, а также дополнительные файлы, если таковые будут добавлены преподавателем.

|                                                                                                    | Программа дисциплины:                           |
|----------------------------------------------------------------------------------------------------|-------------------------------------------------|
| Іекция № 1. Предмет, структура, методология и функции экономической теории                                                                | Пекция №1<br>Пекция №1<br>В ализон ( © mos-tose |
| писания занятия                                                                                                    | Townee NF2                                      |
| редмет экономической теории как общественной науки о производственных отнощениях мажду ладыми в уславиих ограниченных ресурсов. Структура | ликцин те-2                                     |
| шей экономической теосиис микроэкономика и макроэкономика.                                                                                |                                                 |
| сковные методы экономической науки, суть диалектического, экономико-математического и абстрактного методов.                               | Лекцина №3                                      |
| ункции экономической теорик познавательная, методологическая, практическая.                                                               |                                                 |
|                                                                                                    | Лекция №4                                       |
| писок литературы:<br>изътельно                                                                                                    | azalline 🛱 azurzatu 🕴 🔘 zeolo-zeolo             |
|                                                                                                    | Лекция №5                                       |
| Экономика всего, Как институты определяют<br>нашу жизнь                                                                                   | . AROLDE . 🖸 M. W. 2007 1 () 19-00-19-00        |
|                                                                                                    | Лекция №6                                       |
| NIR co. NIR co.                                                                                                    | 0000 - 0000 () 1 1200 II II () 1000             |
| хонендовию                                                                                                    | Лекция №7                                       |
| Комеулекативное общество : культурный код<br>экономического поведения                                                                     |                                                 |
|                                                                                                    | Учебные материалы:                              |
|                                                                                                    | Nonconst Instant Mil                            |

Также в карточке дисциплины под блоком преподавателей вам могут быть рекомендованы дополнительные курсы, которые вы можете при желании изучить. Перейдя по ссылке вы найдете информацию с его программой и спикером, условиями прохождения, стоимостью и т.д. Кликнув на инициалы преподавателя в отдельном блоке справа можно перейти на персональную карточку, чтобы лучше познакомиться с его компетенциями и достижениями, выяснить педагогический стаж и контакты для связи.

|                                                                   | Общая информация                          | $\frac{10}{10} P(A B) = \frac{P(A B)}{P(A B)} \frac{4}{100} \frac{4}{100} \frac{1}{2}$                                                                           |
|-------------------------------------------------------------------|-------------------------------------------|----------------------------------------------------------------------------------------------------|
| Тихонов Ярослав Андреевич<br>Доцент<br>Озцаниформация<br>Контакты | ФАКУЛЬТЕТ<br>КАФЕДРА<br>ДИСЦИПЛИНЫИ КУРСЫ | БИЗНЕС-ШКОЛА<br>• Итикспериая и компьюторная графика<br>• Теория автоматического управления<br>• Социология<br>• Стратегический менеджиент<br>• Птинораструктура |
| Сообщения                                                         | НАУЧНОЕ НАПРАВЛЕНИЕ                       |                                                                                                    |
|                                                                   | OSPAJOBAHNE                               |                                                                                                    |

Также здесь есть удобный чат для непосредственной коммуникации с преподавателем, перейти на который можно по клику на вкладку "Сообщения". В переписке есть три режима: режим отправки домашних заданий, объявления и переписка.

|                     | Cool | бщения                                                                   |                                                                                                | ×                         | 2      |
|---------------------|------|--------------------------------------------------------------------------|------------------------------------------------------------------------------------------------|---------------------------|--------|
|                     | ы    | Переписка                                                                | Виток Сергей Иванович, Лектор                                                                  | Посмотреть                |        |
|                     | 7    | <ul> <li>Бисенгалиев Кенжебек Дамирович вс<br/>Привет</li> </ul>         | [cosp.a<br>os.sc                                                                               | un 4417]<br>0.2021 o 1757 | -4-    |
|                     | -    | Строе Аркадий  Сонциптент                                                | ыйа<br>09.1                                                                                    | usa<br>1.2021a 12:51      | (4.6). |
| Витюк Сергей Иванов |      | <ul> <li>Коваль Марина Николаевна 13:14</li> <li>Ісоадал чай)</li> </ul> | Здражст<br>ВО.11                                                                               | uyërol<br>1.2021 li 16:63 |        |
|                     |      | <ul> <li>Рудакова Юлия Александровна (3:39<br/>(content wat)</li> </ul>  | Хону узнать новости по поводу изманений в грефика спортненого сореанован<br>плавению?<br>30,11 | ks.no                     |        |
|                     |      | Козачук Дмитрий Николаевич 15-01<br>ав                                   |                                                                                                |                           |        |
| Roottakin-          |      | Тиконов Ярослав Андреевич текза     [создал чиг]                         |                                                                                                |                           |        |
| Cobligation         |      | S Kapasee Oner of                                                        |                                                                                                |                           |        |
|                     |      | Витюк Сергей Иванович из Хочу узнать невости по поводу                   | Hassesth, cookuevee.                                                                           | Отправить >               |        |

## 2.9. Академический календарь

Академический календарь позволяет вам быть в курсе старта, длительности и завершения конкретных учебных процессов (этапов), а также понимать, какой из них на данный момент является текущим у ВУЗа:

- Активные нагрузки период планирования ВУЗом учебной нагрузки и потоков;
- Составление расписания период формирования учебного расписания для потоков;
- Выбор потоков период, когда вы можете регистрироваться на потоки;
- **Учеба** активный учебный период, включая выходные и праздничные дни, а также даты проведения основных текущих контролей;
- Add/Drop период перерегистрации, в течение которого вы можете изменить свой ИУП, отказавшись от одной дисциплины/курса и записавшись на другую;

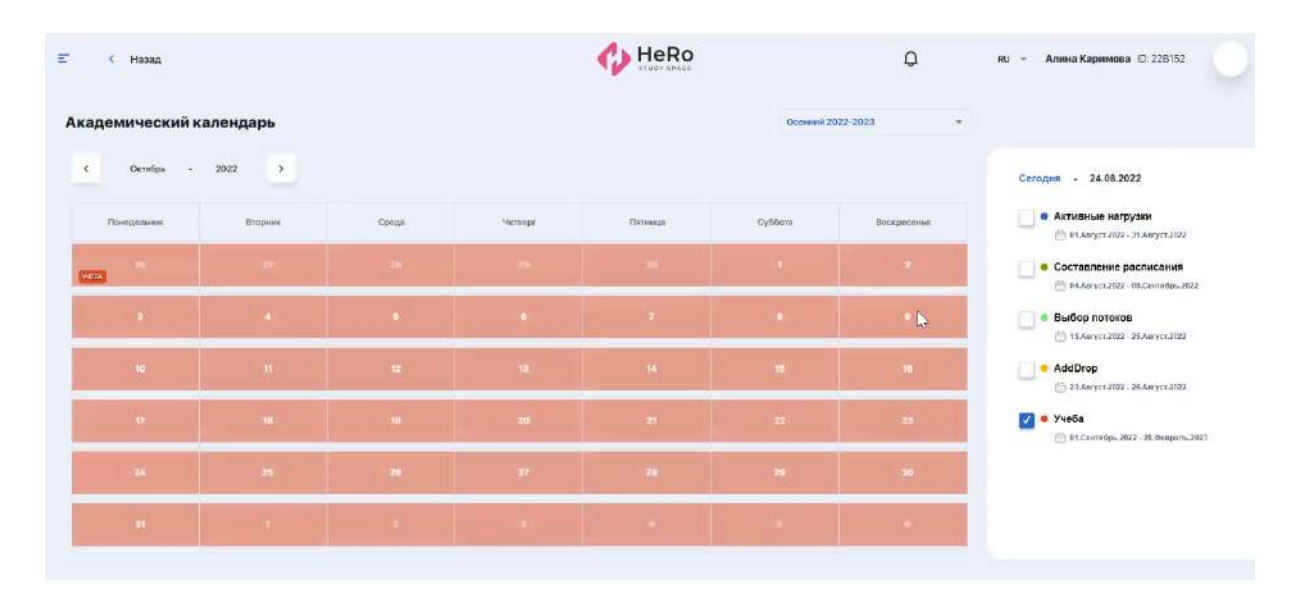

- другие этапы в зависимости от настроек ВУЗа.

Академические периоды в календаре можно просматривать по семестрам и месяцам. Чтобы видеть только интересующий вас этап учебного процесса, отметьте его галочкой и пролистайте календарь.

| адемическ   | ий календар | ь     |         |         | Осенний 2020                 | *  |                                                                            |
|-------------|-------------|-------|---------|---------|------------------------------|----|----------------------------------------------------------------------------|
| с Июль -    | 2022        |       |         |         | Осенний 2020                 | ^  | 00 00 0000                                                                 |
| a contra    |             |       |         |         | Весенний 2021                |    | Сегодня - 26.08.2022                                                       |
| Понедельник | Вторник     | Среда | Четверг | Пятница | Осенний 2021                 |    | Активные нагрузки<br>По Август.2021 - 22.Август.2021                       |
| 27          | 28          | 29    | 30      | 1       | Весенний 2022<br>Летний 2022 |    | Осставление расписани     Зз.Август.2021 - 29.Август.2021                  |
| 4           | 5           | 6     | 7       | 8       |                              | 10 | <ul> <li>Выбор потоков</li> <li>Эз.Август.2021 - 31.Август.2021</li> </ul> |
| 11          | 12          | 13    | 14      | 15      | 16                           | 17 | Учеба 01.Сентабрь.2021 - 31.Декабрь.20                                     |
| 18          | 19          | 20    | 21      | 22      | 23                           | 24 | — • AddDrop<br>(1.0ктибрь.2021 - 17.Октибрь.202                            |
| 25          | 26          | 27    | 28      | 29      | 30                           | 31 |                                                                            |

## 2.10. Библиотека

Модуль содержит обширную онлайн-библиотеку вуза, которая регулярно пополняется. Она дает мгновенный доступ не только к учебным материалам по вашей специальности, но и к любой другой литературе.

Чтобы найти интересующую книгу или список книг, воспользуйтесь строкой поиска либо сортировкой по категориям, авторам, издательству и т.д.

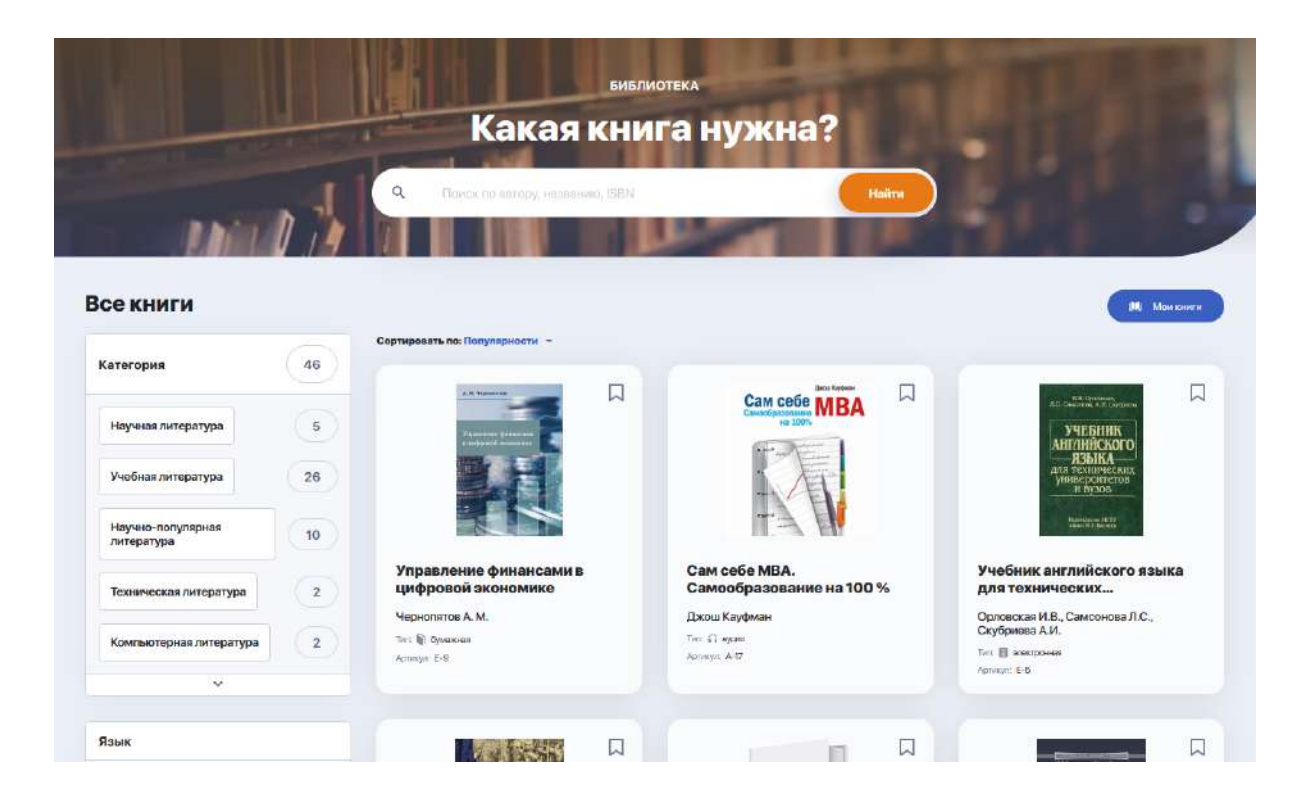

Собранные в библиотеке материалы имеют три формата:

• аудио-материалы (доступны для прослушивания, скачивания либо содержат ссылку на онлайн-магазин, где их можно приобрести)

| Митио Каку<br>Физика<br>невозможного                         | ФИЗИКА НЕВОЗМОЖНОГО<br>какумичио          |                              |
|--------------------------------------------------------------|-------------------------------------------|------------------------------|
|                                                              | G AVIDHO                                  | чать 🗸 отметить прослушанной |
| они чета и отнала<br>ав объессии<br>клия поснитана агдносния | Окниге Описание                           |                              |
|                                                              | Автор: Каку Мичио                         |                              |
|                                                              | Категория: Научно-популярная литература   |                              |
|                                                              | Дисциплина: Физика                        |                              |
|                                                              | Тип: О аудио                              |                              |
|                                                              | Артикул: А-13                             |                              |
|                                                              | Издательство: М.: Альпина нон-фикшн, 2014 |                              |
|                                                              | Foq: 2014                                 |                              |
|                                                              | Язык: Русский                             |                              |

• **печатные издания** (не имеют в данном каталоге электронной или аудио версии, поэтому доступны только по предварительному заказу в библиотеке вуза или через приобретение в книжном онлайн-магазине)

| A. M. Чернолятов                          | Управление финансами в цифровой экономике<br>чернопятов А. м. |                                |                |           |  |  |  |
|-------------------------------------------|---------------------------------------------------------------|--------------------------------|----------------|-----------|--|--|--|
| Управление фитанский и инфраной эконемике | STAASCHAU O HET                                               | е малични                      | 🗸 отметить пр  | очитанной |  |  |  |
|                                           | Окниге Гдекупить                                              |                                |                |           |  |  |  |
|                                           | a                                                             | Интернет-магазин <b>Атазоп</b> | Цену уточняйте | магазин   |  |  |  |

• электронные книги (доступны для просмотра, скачивания либо содержат ссылку на онлайн-магазин, где их можно приобрести)

| NUESBOR BOCOBUE                                 | Телекоммуникационные системы и сети. Том З. Мультисервисные сети 🛛 |
|-------------------------------------------------|--------------------------------------------------------------------|
| BE CHARGE B                                     | ВЕЛИЧКО В. В., СУББОТИН Е.А., ШУВАЛОВ В.П.                         |
| 22                                              | B ERECUPARIA                                                       |
|                                                 | Окниге Описание                                                    |
| CHIERAUMMYHMKAUMUHHBIE<br>CHIEFABI H GETN Ing 3 | Автор Величко В.В., Субботин Е.А., Шувалов В.П.                    |
| MYRETHCIPENCERTE CELL                           | Категодня: Техническая литература                                  |
|                                                 | Тит: 🛛 електронная                                                 |
|                                                 | Артикул. Е-27                                                      |
|                                                 | EBN: 5-83517-109-0                                                 |
|                                                 | Издательство: Горямая Линия - Телеком                              |
|                                                 | Fog: 2005                                                          |
|                                                 | Количество страниц 592                                             |
|                                                 | Ялас Русский                                                       |

Кликайте на флажок рядом с интересной для вас книгой, чтобы позже вернуться к ней. Перейти к выбранным книгам можно из главной страницы "Библиотека":

| Rhit            | 11      | Q        | Поиск по автору, назе                                                                                                    | arwo, ISBN | Ha          | áru ) |                                                            | 6        |
|-----------------|---------|----------|----------------------------------------------------------------------------------------------------|------------|-------------|-------|------------------------------------------------------------|----------|
| иги             |         | Сортиров | ать по: Популярности —                                                                                                    |            |             | -     |                                                            | ж кониги |
| я<br>литература | 46<br>5 |          | A. fr. Massarente<br>Maria antica de la constante de la constante de la constante de la constante de la constante de la constante de | Д          | Cancele MBA |       | и отрание<br>Сопастная и Собрана<br>УЧЕБНИК<br>АНГЛИКСКОГО | Д        |

## 2.11. Задания

Модуль для работы с вашими домашними заданиями (самостоятельной работы). По умолчанию все ДЗ выводятся общим списком в виде таблицы, как на изображении ниже. В каждом задании отмечена дисциплина и тема задачи, сроки сдачи, статус выполнения, оценка и наличие дополнительных прикрепленных файлов.

| Цомашн    | ие задания 🕛                                                                                                    |                |                 |         |               |              |
|-----------|----------------------------------------------------------------------------------------------------|----------------|-----------------|---------|---------------|--------------|
| Вса Носое | (не готово) В работо На досаботке На посесена<br>Дисциплична и тема. =                                                                  | Готорые        | He could Aprile | OLIEHKA | дополнительно | действия     |
|           | Операционный менеджмент<br>Эссе                                                                                                    | Вроме вышло    | He rotage       |         | <i>8</i> 1    | Падробнов    |
| A - Par   | Налоги и налогообложение.<br>Задача №2 (оценка вариантса минимназции налогое)                                                           |                | Проварано       | 5       | <i>∦</i> 1 €  | Продолжить 🕞 |
|           | Налоги и налогообложение<br>Зада-а №1 (рас-ист штрафа за непредставление налоговой деклереции<br>ИП в указанный законодательством срок) | 💮 Вромя вышло  | На доработне    | 3       | £1 ©          | Подробнее >  |
|           | Экономическая статистика<br>Задана №3                                                                                                   | () Вромя вышло | На готово       |         |               | Подробнее 🕨  |
|           | Экономическая статиотика<br>Задача №2                                                                                                   | () Вромя вышло | На проверке     |         | <i>a</i> 1    | Подробнев >  |

Если вам нужно посмотреть задачи только с определенным статусом (н-р, задачи над которыми вы уже начали работать - "В работе" или новые для вас задачи - "Не готово"), найдите название статуса в верхней строке над общей таблицей заданий и кликните на него:

| Домашн      | ие задания 🕛                                                                                |                         |         |               |             |
|-------------|---------------------------------------------------------------------------------------------|-------------------------|---------|---------------|-------------|
| Bois Hosoe  | (не готово) Вработе На проверки                                                             | е Готовые Некраны Арто  |         |               |             |
| ИЗОБРАЖЕНИЕ | ДИСЦИПЛИНА И ТЕМА ÷                                                                         | ОСТАЛОСЬ ВРЕМЕНИ СТАТУС | OLIEHKA | дополнительно | ДЕЙСТВИЯ    |
|             | Моделирование в менеджменте<br>Расчетная работа: «Моделирование межотраслевых вазимосвязей» | (04.03.2021) B pastore  | •       | @1 S2         | Падробнее > |
|             | <b>Социология</b><br>Доилад                                                                 | Время кнашло В работе   |         | Ø1 Ø1         | Подробнее > |

Для удобства вы можете менять отображение списка задач, просматривая их в виде визуальных карточек на канбан-доске. Для этого переключите режим из строчного в блочный:

| <mark>Домашние</mark>                       | задания 🌔                                                                                                    | 9                                                                                                |                                                                                                    |                                                                                                 | 1                                                                                             |
|---------------------------------------------|----------------------------------------------------------------------------------------------------|--------------------------------------------------------------------------------------------------|----------------------------------------------------------------------------------------------------|-------------------------------------------------------------------------------------------------|-----------------------------------------------------------------------------------------------|
| Bce Hospe (He rote                          | ono) Bipañote Ha                                                                                                    | адоработке На провер                                                                             | nce Fotoswe Heic                                                                                         | даны Архия                                                                                      |                                                                                               |
| 🖪 Новое (не готово) 2                       | В работе 2                                                                                                    | 🧧 На доработке 1                                                                                 | На проверке 2                                                                                            | 🗧 Готовые 1                                                                                     | Не сданы 1                                                                                    |
| <ul> <li>С прининацио</li></ul>             | <ul> <li>3 18.20 (ра. 63.3621)</li> <li>Моделирование в</li> <li>Расчитния работа</li> <li>1 <ul> <li>2</li> </ul> <li>1 <ul> <li>2</li> </ul> <li>2</li> </li></li></ul> | <ul> <li>Враниванские</li> <li>Напоги и</li> <li>Задзем №1 (рос-нет штрофе з</li> <li></li></ul> | <ul> <li>Экономическая</li> <li>Запаче №2.</li> <li>Э 1</li> </ul>                                       | <ul> <li>транизацито на<br/>Налоги и</li> <li>Задаче №2 (оданка парианта</li> <li>1 </li> </ul> | <ul> <li>Драния нашего на</li> <li>Экономическая</li> <li>Задача №Н</li> <li>1 сс.</li> </ul> |
| Временяния **<br>Экономическая<br>Зада-е №З | <ul> <li>Применя пологата</li> <li>Социкология</li> <li>Доклад</li> <li>1 () 1</li> </ul>                                                                                 |                                                                                                  | <ul> <li>Приник наказат</li> <li>Экономический анали</li> <li>Подгоговить техном н</li> <li>1</li> </ul> |                                                                                                 |                                                                                               |

Столбцы - это статусы, которые проходит задача до завершения.

Вы можете сворачивать лишние для вас доски, кликнув на цветную стрелочку в блоке с названием статуса задач:

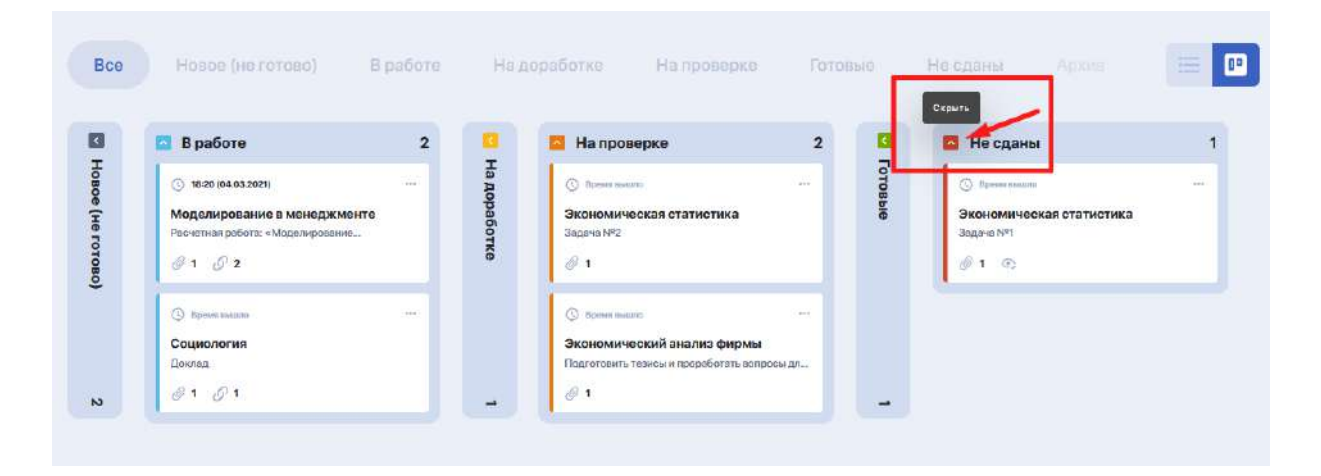

Либо просто выбрать нужный вам статус из верхней панели, чтобы сосредоточиться только на определенных задачах:

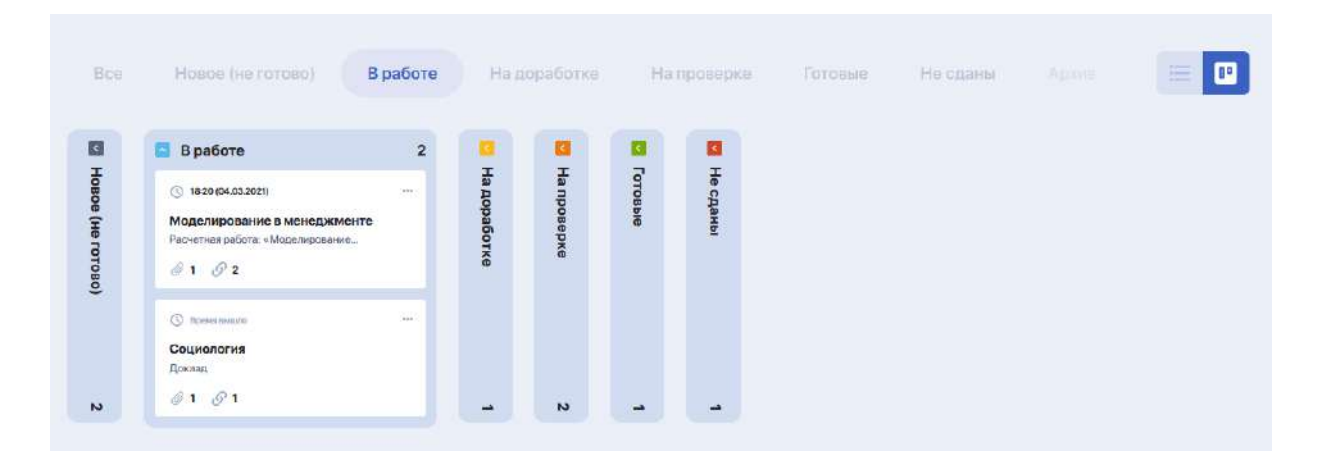

#### 2.11.1. Как выполнять домашние задания

Чтобы ознакомиться с условиями задачи и приступить к ее выполнению (либо продолжить прерванную задачу), кликните на синюю кнопку "Подробнее" (либо "Открыть домашнее задание" в карточке задания на доске, кликнув на троеточие):

| 🔄 В работе           | 2               | <b>1</b>  | 🖾 На проверке            | 2 | 3    | 🗧 Не сданы             |      |
|----------------------|-----------------|-----------|--------------------------|---|------|------------------------|------|
| () 1820 (04.03.2021) |                 | Над       | Времятикацию             |   | Гото | () Время вышто         |      |
| Молелирование        |                 | 8         | Экономическая статистика |   | Bble | Экономиноская статисти | Ka . |
| Расчетная работа: «  | открыть домашне | е задание | Задача №2                |   |      | Задача №1              |      |
| @ 1 @ 2              | -               | -         | A 1                      |   |      | Ø 1 00                 |      |
| Э время защим.       |                 |           | C Bressmann              |   |      |                        |      |
|                      |                 |           |                          |   |      |                        |      |

После этого вы попадете на страницу с заданием, где содержится его описание, сроки выполнения, файлы с учебными материалами, рекомендуемая литература и пр.

| Главная / Донацино задание / Расчетная работа: «Модолирование можотрослевки вазникованнованнов         | Учебные материалы ДЗ                          |
|----------------------------------------------------------------------------------------------------|-----------------------------------------------|
| Домашнее задание                                                                                       | План подготовки, pdf                          |
| Моделирование в менеджменте<br>Тома:Расчотная работа: «Моделирование межотраслевых взаимосвязей»       |                                               |
| ⊙ 18:20 (04.03.2021) Bipeloria .                                                                       | Рекомендуемая литература                      |
| Описание задания:                                                                                      | Моделирование в менеджменте                   |
| Провктное задание предусматриваем моделирование производственных процессов с помощью модели            | вольшаков А.                                  |
| межотраслевого баланса В. Леонтьева. Работа носит расчетный и аналитический характер. На основе        | Управленческий и производственны              |
| построенного межотраслевого баланса производстве и распределения продукции в натуральном выражении     | учет 6-изд.<br>Колин Друри                    |
| для пяти ограслей требуется: 1. Провести исследование отчетного баланса. 2. Рассчитать плановый баланс |                                               |
| Показать больше                                                                                        | Теория и методы системного анализ             |
|                                                                                                    | Оразбаев б. Б. И Др.                          |
| Домашняя работа                                                                                        | Полезные ссылки                               |
| В данный момент ответов по домашиему заданию нет.                                                      | https://www.fundamental-research.ru/ru/articl |

В рамках каждой задачи вы можете коммуницировать с преподавателем, адресуя ему свои комментарии или вопросы по условиям выполнения работы.

| даннь | ій момент нет комментариев.                                                                                          |
|-------|----------------------------------------------------------------------------------------------------|
|       |                                                                                                    |
|       |                                                                                                    |
|       | Ув. Иван Васильевич, не смог найти информацию для выполнения задания №2.<br>Какие еще источники я могу использовать? |
|       |                                                                                                    |

Если условия задания выполнены и вы готовы отправить его на проверку, кликните на опцию "Выполнить" (в правом углу карточки задания). Откроется окно, куда вы можете подкрепить готовое решение вашей задачи в виде комментария, прикрепленного файла или ссылки на материал (доступные форматы отправки определяются преподавателем).

| Выполнение домашнего зада | ния                                  | () Bpones coast      |
|---------------------------|--------------------------------------|----------------------|
| Haransara                 |                                      |                      |
|                           |                                      |                      |
|                           |                                      |                      |
|                           |                                      |                      |
|                           | 🙆 Добавыте один лим несколько файлов |                      |
|                           | <i>Ο</i> . Добавнть αιμέ ασωνκγ      |                      |
|                           |                                      |                      |
| Назад                     |                                      | Сохранить и оправить |
|                           |                                      |                      |

После добавления материалов по выполненной работе нажмите "Сохранить и отправить". Как только преподаватель проверит ее, домашняя работа автоматически сменит статус в вашем кабинете.

#### 2.12. Журнал оценок и посещаемости

Данный модуль позволяет отслеживать вашу успеваемость по изучаемым дисциплинам в каждом из семестров. По умолчанию система открывает журнал оценок за дисциплины текущего семестра.

| 🗉 🤇 Назад   |                                           |                 | <b>1</b>   |    | ф t | PU - | Александр Воробьев ID: 20854 | <b>X</b> |
|-------------|-------------------------------------------|-----------------|------------|----|-----|------|------------------------------|----------|
| Журнал ог   | Осенний 2022-2023                         |                 |            |    |     |      |                              |          |
| ИЗОБРАЖЕНИЕ | название дисциплины                       | пропуски (к-во) | P1         | рд | э   | 3 FX | UTOFOBAR OLIEHKA             |          |
| 1           | Инженерная и компьютерная графика<br>(RU) | 0               | 85         | 4  | -   | -    | - Падробнов                  |          |
| 1153        | Инженерная и компьютерная графика<br>(KZ) | 0               | 1 <b>8</b> |    | *   |      | - Падробнов                  |          |
| -           | Логистика (RU)                            | 0               |            | -  |     | -    | - Pagpediree                 |          |

Сводная таблица по дисциплинам содержит информацию с названием дисциплины, к-вом пропусков, баллами за рейтинги и рейтинг допуска, оценками за экзамены и пересдачу (если таковая имелась), а также итоговыми оценками.

| ИЗОБРАЖЕНИЕ | название дисциплины                    | пропуски (к-во) | P1 | рд | 3 | ЭFX | ИТОГОВАЯ ОЦЕНКА |
|-------------|----------------------------------------|-----------------|----|----|---|-----|-----------------|
| 1           | Инженерная и компьютерная графика (RU) | o               | 75 | 2  |   | -   |                 |

Нажав кнопку "Подробнее" вы перейдете внутрь дисциплины, где сможете отслеживать промежуточные оценки по ней.

| ИЗОБРАЖЕНИЕ | НАЗВАНИЕ ДИСЦИПЛИНЫ                       | ПРОПУСКИ (К-ВО) | P1 | рд | э        | 3 FX | ИТОГОВАЯ ОЦЕНКА |         |
|-------------|-------------------------------------------|-----------------|----|----|----------|------|-----------------|---------|
| 1           | Инженерная и компьютерная графика<br>(RU) | Ö               | 75 |    | -        | -    |                 | пробиле |
| 1           | Инженерная и компьютерная графика<br>(RU) | O               | 70 |    | -        | *    |                 | apcõnce |
|             | Логистика (RU)                            | 0               | •  |    | <u>1</u> |      |                 | пробнев |

|                         |                                                  |                                                                     |                                                        | HeRo<br>Study shace    | Q             | RU – Алина I         | аримова ID: 228152 |
|-------------------------|--------------------------------------------------|---------------------------------------------------------------------|--------------------------------------------------------|------------------------|---------------|----------------------|--------------------|
| Главная / Журнал оценон | и посещаемости /                                 | Журнал оценок по дис                                                | циплина: Инженерная                                    | и компьюторная графика |               | Итоговые баллы       |                    |
| Инженерная и            | сомпьютер                                        | ная графика                                                         |                                                        |                        |               | Пропусков за семестр | 0                  |
| дополнительная прог     | PAMMA                                            | Постаний 2022-202                                                   | 13 # IKG 8                                             | <b>Ф</b> 6Д            |               | Рейтинг 1            | 78                 |
|                         | KORMUECTRO KR                                    | 04708KZ 7                                                           |                                                        |                        |               | Рейтинг допуска      |                    |
| The State               | КОЛИЧЕСТВО КРЕ                                   | дитов ECTS: 5                                                       |                                                        |                        |               | Экзаменационный балл |                    |
| 1200                    | КОЛ-ВО КОНТАКТ<br>ПРЕПОДАВАТЕЛЬ<br>ФИНАЛЬНЫЙ КОН | ных часов в неделю<br>Витюк Сергей Ива<br>Пестовый ит<br>Государста | р: 115<br>анович<br>гоговый контроль<br>венный экзамен |                        |               | Итоговая оценка      |                    |
| Мой журнал оценок по ди | сциплине                                         |                                                                     |                                                        |                        |               |                      | 👳 Фильтр           |
| ДАТА ВРЕМЯ              | поток                                            | THE                                                                 | низвание                                               |                        | NIC / RPOKTOP | посещ                | OLLEHKA KOMM.      |
|                         |                                                  |                                                                     |                                                        | Heronium               |               |                      |                    |

Используйте опцию "Фильтр", если хотите видеть оценки только по определенным типам занятий, самостоятельным работам или контролям за указанный период времени.

| С Назад                              | HeRo                | φ         | ии – Алина Керимова ID: 228152 |
|--------------------------------------|---------------------|-----------|--------------------------------|
| Спания ( Журная однов в пападаемости | Фильто              |           |                                |
| Инженерная и компьют                 | Tert substrate      | Roge      | 79                             |
| количест количест количест           | Decurse             | e fann    | *                              |
| преподав<br>финально                 | Урок                | -         |                                |
| Мой журнал оценок по дисциплине      | Паборатерина работа |           | = Фильтр                       |
| ilata gettas nora                    | Bulleporte necessar | 2 📂 🗉 🚥   | and the stand                  |
|                                      | 0///                | Ppanerera |                                |
|                                      |                     |           |                                |

#### 2.13. Тестирование

Модуль с перечнем запланированных для обязательного прохождения тестовых контролей: экзаменационных, промежуточных, контрольных по дисциплинам и пр. Доступ к ним вы получаете в строго отведенное время (настраивается преподавателем).

Боковая информационная панель позволяет фильтровать контроли по их типам или текущему статусу (пройден / не пройден / в процессе / недоступен).

| Тестирование и контроли 🕦                                           |                                                 |
|---------------------------------------------------------------------|-------------------------------------------------|
| Экалион кс                                                          | T 16:05 2022 🚫 03:06-09:50 Статусы контроля     |
| Research Methods<br>Тестирование №1123 • 9 Прокториня • Не пройдено | Все *                                           |
|                                                                     | Тип контроля                                    |
|                                                                     | Проможуточный контроль 0<br>Итоговый контроль 1 |
|                                                                     | Контроли                                        |
|                                                                     | Экармен 1                                       |

2.13.1 Настройка камеры

Перед началом тестирования с использованием прокторинга убедитесь, что ваша камера работает и настроена. Для этого можно воспользоваться Web-pecypcom <u>https://webcammictest.com/ru/</u>

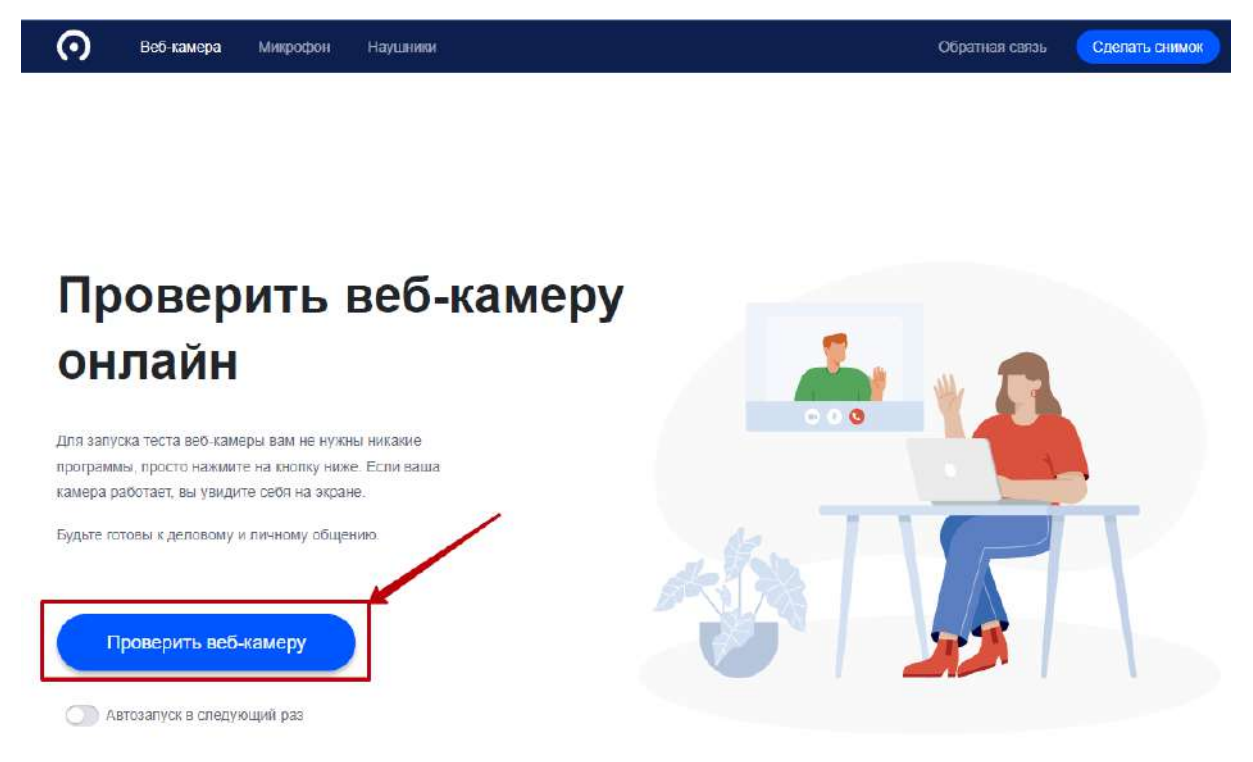

После нажатия кнопки **"Проверить веб-камеру",** в углу браузера появится информационное окно с запросом к доступу камеры/микрофона. Обязательно нажмите разрешить.

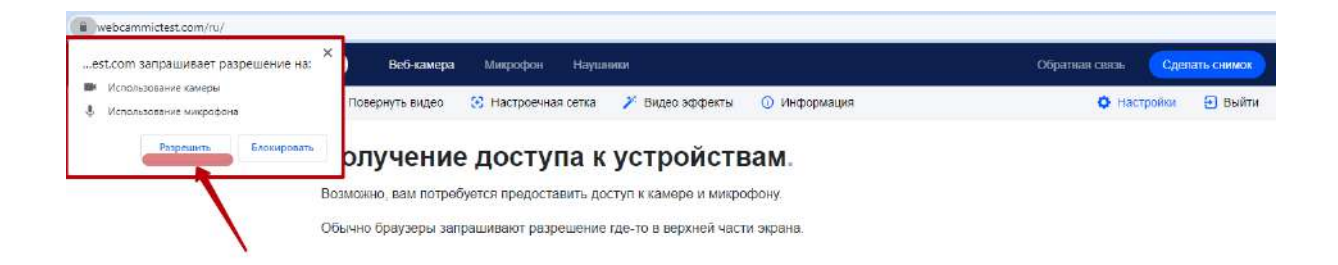

После того как доступ к устройствам будет получен, вы можете увидеть какие устройства используются по умолчанию, а также сделать тестовую запись.

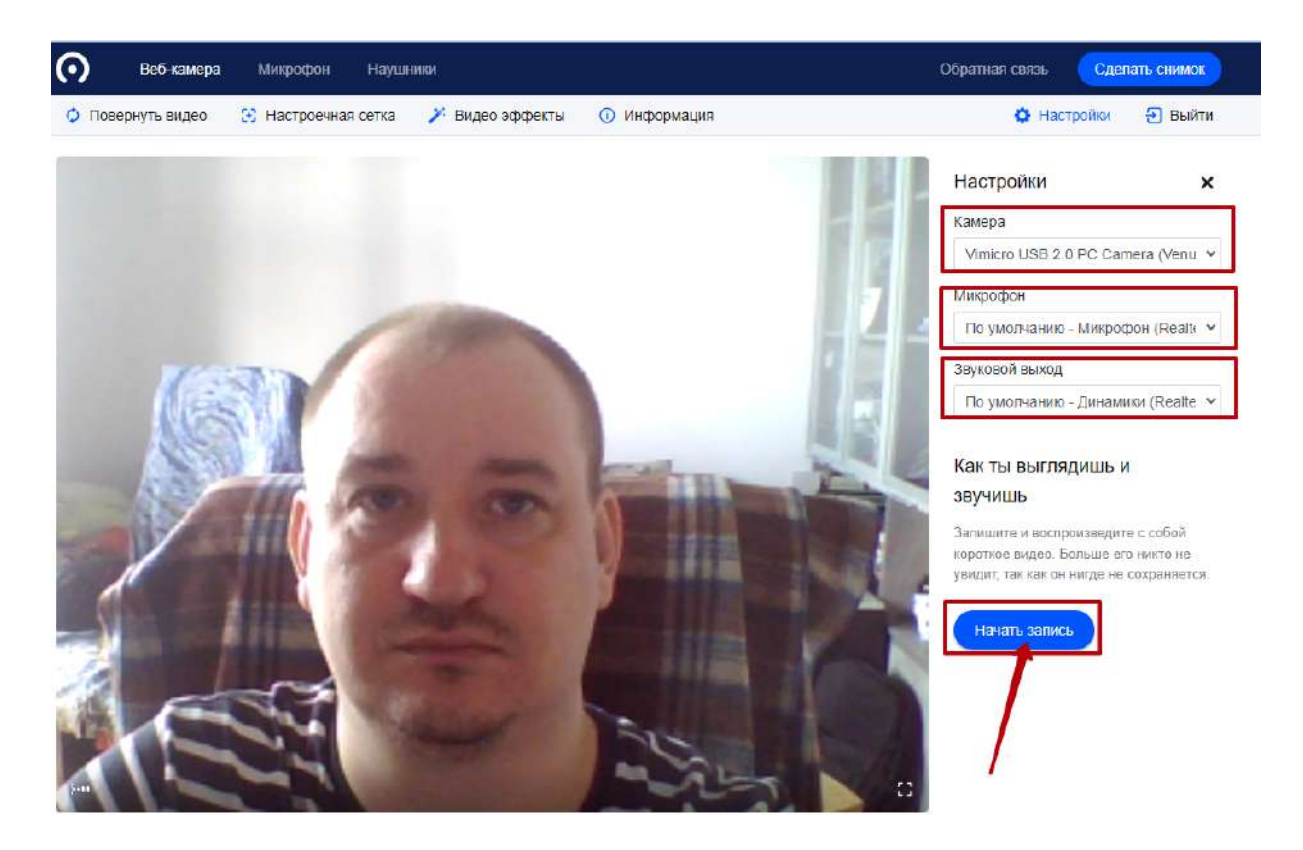

Если браузер не запросил доступ к камере / микрофону, или устройство не отображается в настройках по умолчанию, то вам необходимо проверить настройки доступа к устройствам в вашей операционной системе. Для примера, в Windows 10 для этого в строке поиска введите текст: **"Параметры** конфиденциальности камеры":

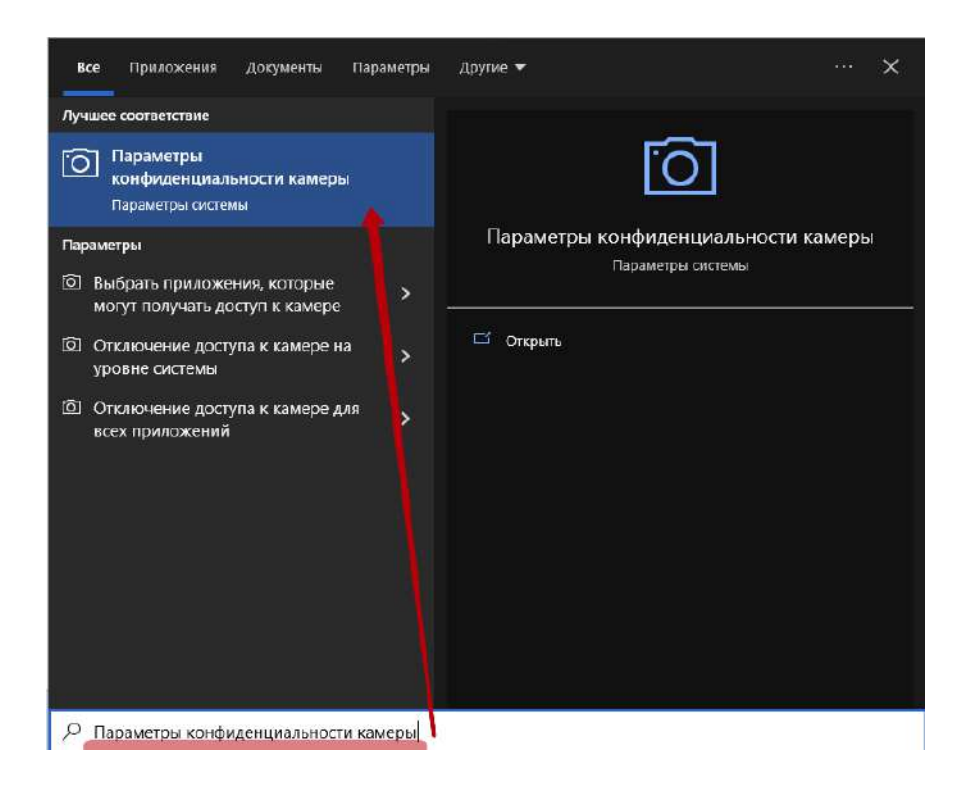

Убедитесь, что в появившемся окне настройки все переключатели стоят в положении **"Включено"**:

| Параметры                                             |                                                                                                    |
|-------------------------------------------------------|----------------------------------------------------------------------------------------------------|
| 🟠 Главная                                             | Камера                                                                                                    |
| Найти параметр 🔎                                      | Разрешить доступ к камере на этом устройстве                                                                                                    |
| Конфиденциальность                                    | Если доступ разрешен, любой человек, использующий это<br>устройство, может с помощью параметров на этой странице<br>разрешить или запретить приложениям доступ к камере. Если<br>доступ запрещен, приложения Microsoft Store и большинство |
| Разрешения Windows                                    | классических приложении не смогут использовать камеру. При этом<br>доступ к ней остается у Windows Hello.                                                                                                    |
| 🖞 Общие                                               | Доступ к камере для этого устройства включен                                                                                                    |
| <sup>()</sup> Голосовые функции                       | изменитв                                                                                                    |
| Персонализация рукописного ввода и ввода с клавиатуры | Разрешить приложениям доступ к камере                                                                                                    |
| 🕅 Диагностика и отзывы                                | Если доступ разрешен, вы можете с помощью параметров на этой<br>странице разрешить или запретить доступ к камере для каждого<br>конторатного придожения. Если доступ запромини придожения и ра                                             |
| <b>甘 т Журнал действий</b>                            | конкретного приложения, соли доступ запрещен, приложения не<br>могут использовать камеру. При этом доступ к ней остается у<br>Windows Hello.                                                                                               |
| Разрешения приложений                                 | Вкл.                                                                                                    |
| <u>Å</u> Расположение                                 | Некоторые классические приложения могут по-прежнему получать<br>доступ к камере, когда параметры на этой странице отключены.<br>Узнать прицину                                                                                             |
| 🖸 Камера                                              |                                                                                                    |
|                                                       |                                                                                                    |

В этом же разделе ниже есть еще один переключатель доступа:

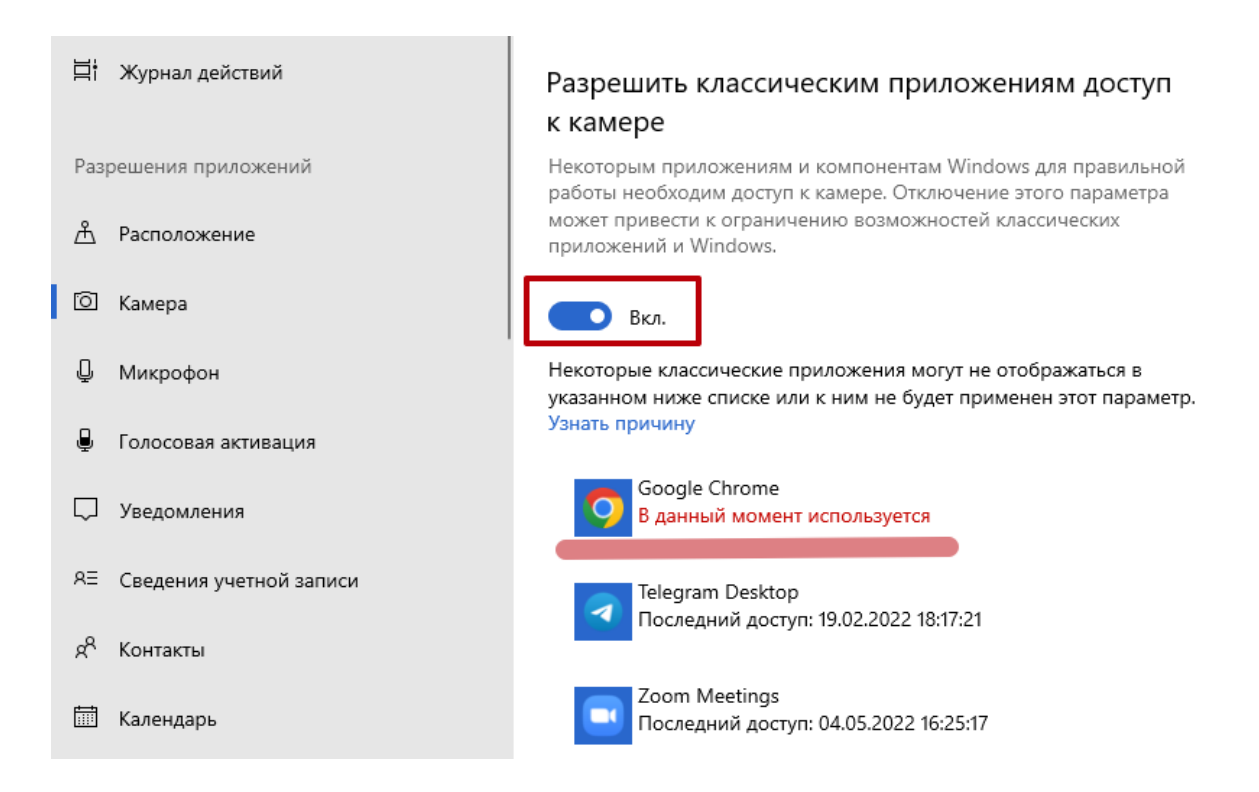

После изменения настроек повторите проверку работы камеры через Web-pecypc.

#### 2.13.2 Прокторинг

١

#### Для начала тестирования необходимо нажать "Начать тестирование"

- Появляется модальное окно, в котором необходимо ознакомиться с описанием прокторинга
- 2. Поставить галочку в чекбоксе "Ознакомился с прокторингом"

| Экзамен                                                       |                                                                                                    |   |
|---------------------------------------------------------------|----------------------------------------------------------------------------------------------------|---|
| Уважаемый студент! Данный те                                  | ат подразумевает наблоденне и контроль за дистанционным испытанием. Для того чтобы успецию подготоекть ваш ПК к тесту, поколуйста следуйте инструкцием инже.                                                                                                    |   |
| ICT Final test - 🗇 10 sons                                    | ассе - 🖸 80 минут - 🔮 Ргродовгад                                                                                                    |   |
| 0зн                                                           | комтась с прокторингом                                                                                                    | ^ |
| ВНИМАНИЕ! Системой автома<br>Соблюдение следующих прави       | инески виставляется уровень доверки к результатах но звлена, который зависит от факторов, описанны книже<br>л на протихизни всего экзанана поличиет вам получить максимальный уровень доверки к результатам экзамени:                                                                                                    |   |
| CODERS CONTRACT OF THE CALLED FC F                            |                                                                                                    |   |
| <ul> <li>Metric contract second contract to be</li> </ul>     | ана болго обласа ней-камени и канадать на канад 50° жила жилана и канадата полотоканита на поста канада на кона<br>Полотока                                                                                                    |   |
| <ul> <li>лаца должна быть освещена;</li> </ul>                | AMPROVIDED ALCONANDA COMPLEXIVE PERDINANDARY & COMPLEX AND COMPLEX AND COMPLEX TO ALCONAND AND COMPLEXIVE AND COMPLEXIVE AND COMPL |   |
| <ul> <li>notoos posson over une sto</li> </ul>                | HVBC DOVIDE HE 2010EH DERIVERTS OF DRUT                                                                                                    |   |
| <ul> <li>не сазрешеется надевать сол</li> </ul>               | UPSIGLIUTTISE OVER, MOXINO RETVOTABLOSSTE OVER ETOTABLO E DIDOSTOVINI MA ZAPISIANA:                                                                                                    |   |
| <ul> <li>в комнате не должно находит</li> </ul>               | ice govrek nedolik                                                                                                    |   |
| <ul> <li>на врама окзамена запреще</li> </ul>                 | ся псицать кала райочка макта;                                                                                                    |   |
| • на фона не датокно быть голо                                | ар или шуна, каральна, всих экзаман будит прохицить в тишине;                                                                                                    |   |
| <ul> <li>прокождение экзамена долж<br/>(страници);</li> </ul> | а судествиться в Браувера, оно которого должно быть развернуте на весь экран, наться нереключиться на другие приложения (включия другие браумеры) или свораниять браумер, наться опричаль споронние екладии                                                                                                    |   |
| • на компьютере должны быть                                   | лключены все программи, истользующие веб намару, кромо бовузере:                                                                                                    |   |
| • запрещается записывать как                                  | ы -л-ебо образон матерыалы и кодерженноо эксаниени, а такжа перадашть их трепьем лицем;                                                                                                    |   |
| • запрешается нельарааться эт                                 | позыми, разуваенными ими нахими имбо ощо подсказанием,                                                                                                    |   |
| <ul> <li>в случае обнаружения польп</li> </ul>                | и обизнуть систему или просторя, результать эксамения аннулируются.                                                                                                    |   |
| Constant of the annual sector sectors                         |                                                                                                    |   |

3. После соглашения необходимо нажать "Начать тестирование"

|                 | Экзамен                                                                                                    | * |   |
|-----------------|----------------------------------------------------------------------------------------------------|---|---|
|                 | Уваннымы студинт Данный тест годородикаатт набляднике и катрыты за диганадионных нотиганиям. Дия тест илебы роталии годогодин зако ПК и тест у бокотуйско стедуйто неструкции ниже.                                                                                                    |   |   |
|                 | TCT FirstNeed - O 10 surgeous - O 10 surgeous - O Postsong                                                                                                    |   |   |
|                 | Онновлятся впрогоронгом                                                                                                    |   |   |
|                 | BrightMill December and an antimized on succession encoded and an antimized and an antimized and an antimized and an antimized and an antimized and an antimized and an antimized and an antimized and an antimized and an antimized and an antimized and an antimized and an antimized and and an antimized and an antimized and and an antimized and and an antimized and an antimized and an antimized and and an antimized and an antimized and an antimized and an antimized and an antimized and an antimized and antimized and antimized and antimized and antimized and antimized and antimized and antimized and antimized and antimized and antimized and antimized and antimized and antimized and antimized and antimized antimized and antimized and antimized antimized antimized and antimized antimize                                                                                                    |   |   |
|                 | Ingente states provide de la construction de la construction de l                    |   |   |
|                 | UDDATE TAKE TO AND A DATE OF A DATE OF A                     |   |   |
|                 | <ul> <li>And growthangers is given them them all same to many the second is many the second and the second growthan a growthan a</li></ul>         |   |   |
|                 | <ul> <li>wag govern dans segment one segment program management in gramm dans example en integral promi dans integral</li> </ul>                                                                                                    |   |   |
|                 | <ul> <li>mmm, special men an op only special at process supports.</li> </ul>                                                                                                    |   |   |
|                 | <ul> <li>A parameteri ingeni a compressione trad, vision complemente institute i<br/>anticipati a compressione e compressione e compre<br/>Compressione e compressione e compre</li></ul> |   |   |
|                 | <ul> <li>autombile poloci escapela appei</li> </ul>                                                                                                    |   |   |
|                 | <ul> <li>Steppers addresses and pattern and pattern an</li> </ul>                                                                                                    |   |   |
|                 | <ul> <li>and plote and gate and the a concentration of plant, and plant and the analysis of the analysis.</li> </ul>                                                                                                    |   |   |
|                 | 4 - spirst games internet private private statement (hyperprivate and a resort game) has proved in the property of an another representation of a game and the private statement (hyperprivate a resort game) and the private statement (hyperprivate a resort game) and the private statement               |   |   |
|                 | <ul> <li>or statutating account for a manifest process, or manifest process proceedings account of the process.</li> </ul>                                                                                                    |   |   |
|                 | + Inspirate CE Encloses Color Agencia en repense a Cappennic Astronom, esta en representa como representa como con capacita esta en representa esta en representa esta en representa esta esta esta esta esta esta esta es                                                                                                    |   |   |
|                 | <ul> <li>Biogramphic Conference on a major channel with any channel with channel with any channel.</li> </ul>                                                                                                    |   |   |
|                 | <ul> <li>Chip with approximative charges, include you can be a second of a second of a</li></ul>         |   |   |
|                 |                                                                                                    |   |   |
|                 |                                                                                                    |   | 8 |
| INSTIN MEHICIDA | В Поска замерытики потраритична, Пастичнити учадить свей градовантичный балот. Скончентичный разумент бадат техни промерки мадайтеровани мадайтерован                                                                                                    |   |   |
|                 |                                                                                                    |   |   |
|                 |                                                                                                    |   |   |
|                 |                                                                                                    |   |   |

- 4. Далее вам необходимо пройти
  - а. **"Идентификацию" -** необходимо загрузить скан паспорта или удостоверения личности, и нажать кнопку загрузить (загружать необходимо документ с лицевой стороны, формат .png . jpg)

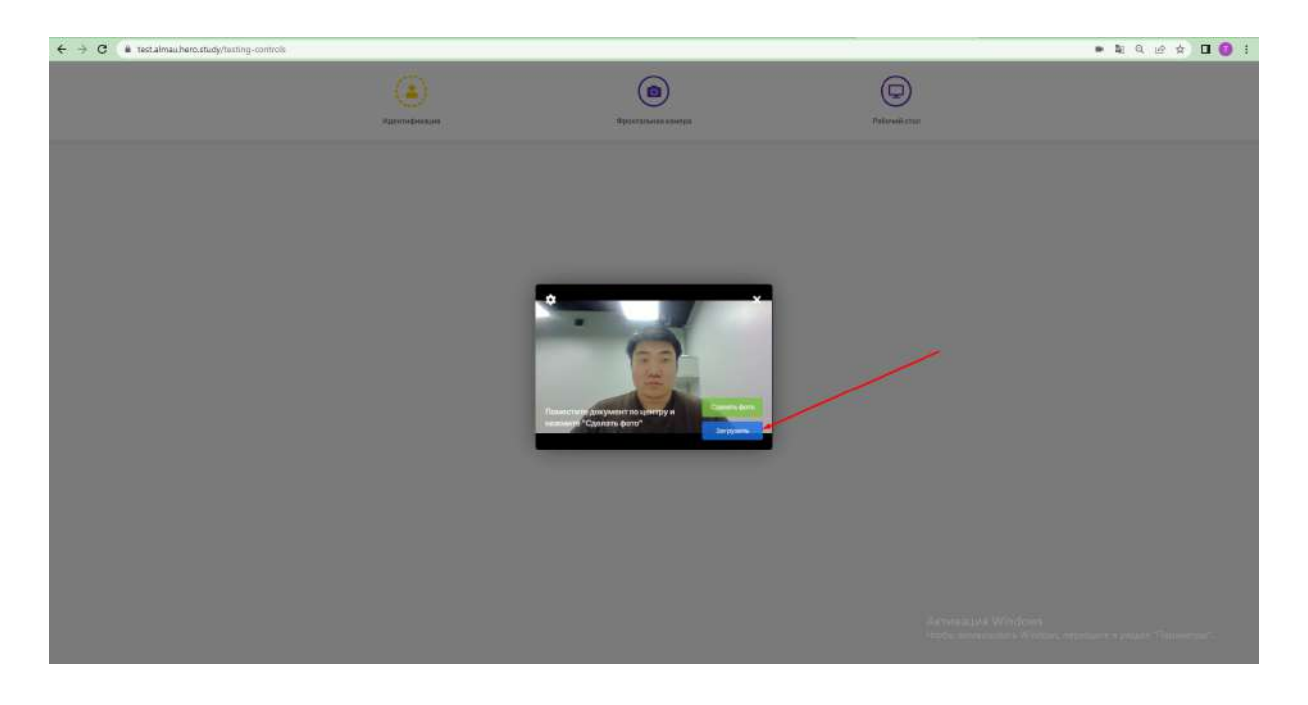

Далее должно открыться окно для загрузки документов

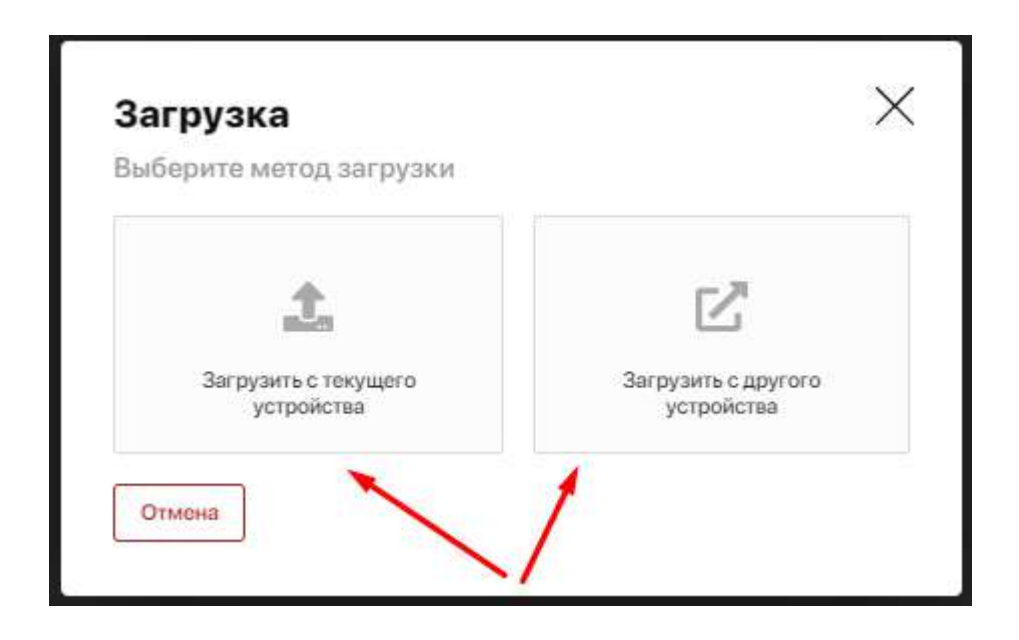

Есть два метода загрузки документа

- Загрузить с текущего устройства необходимо выбрать файл с документа
- 2) Загрузить с другого устройства необходимо прикрепить ссылку на документ

Далее документ загрузится в систему

Для идентификации необходимо нажать **"Сделать фото"** после этого система сравнит две фотографии:

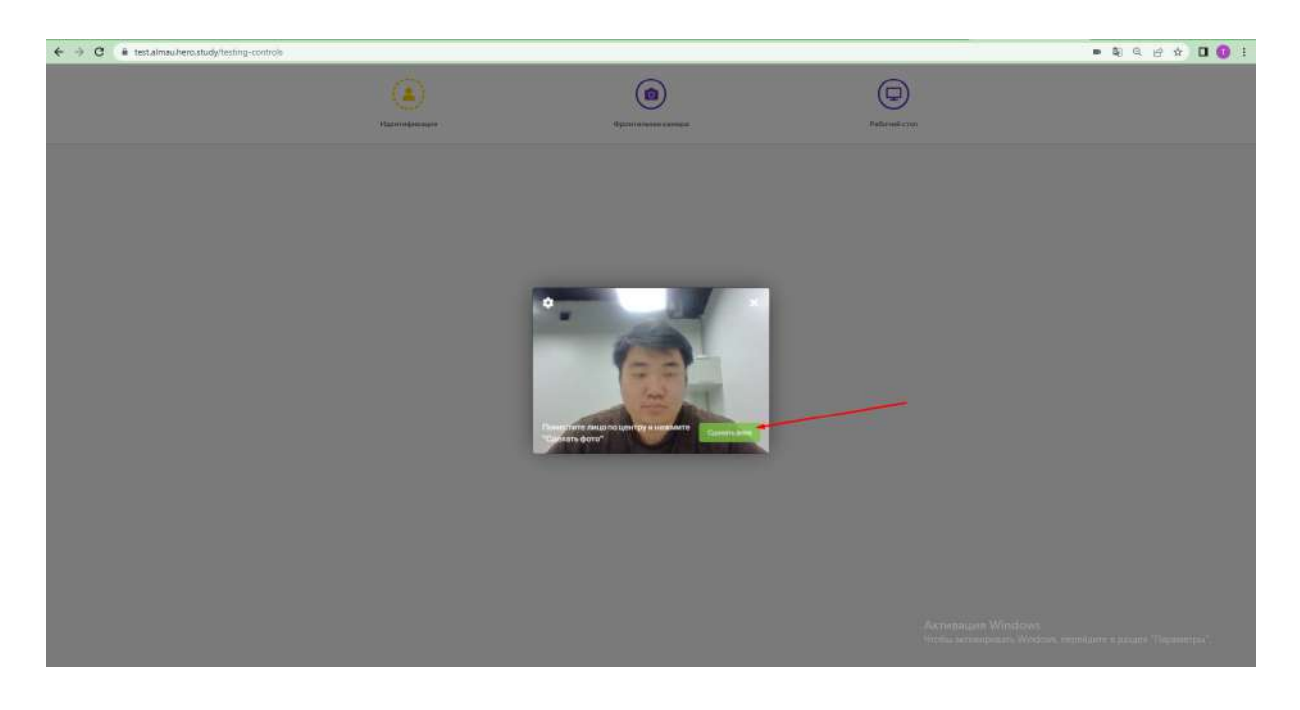

1) Лицо в документе 2) Лицо на фотографии После успешной идентификации приступаем к следующему шагу. b. "Разрешить доступ к фронтальной камере"

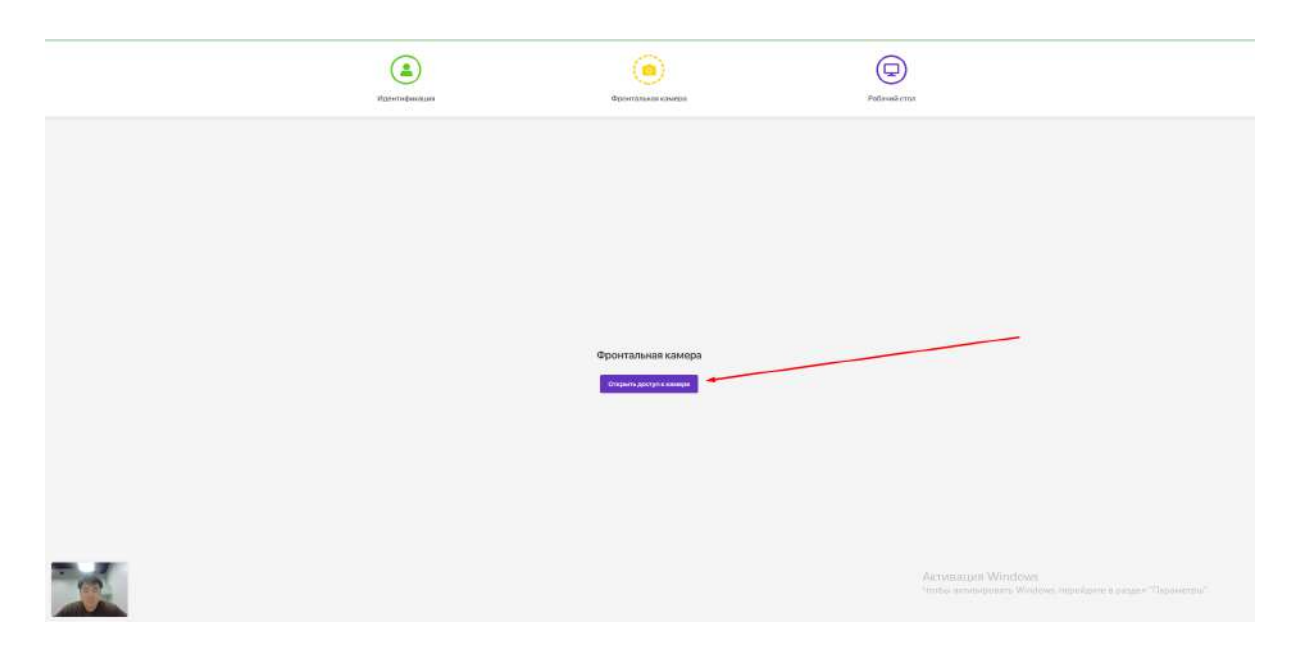

#### Успешное прохождение шага

| Разполеннация | Constitution state(c)                   | Padousé erras                            |  |
|---------------|-----------------------------------------|------------------------------------------|--|
|               |                                         |                                          |  |
|               |                                         |                                          |  |
|               | Отлично<br>Поступ к камеро прадостявлен |                                          |  |
|               |                                         |                                          |  |
|               |                                         | Antivenauper Windows<br>Hothy antivenses |  |

#### с. "Разрешить доступ к рабочему столу"

Нажать "Открыть запись экрана"

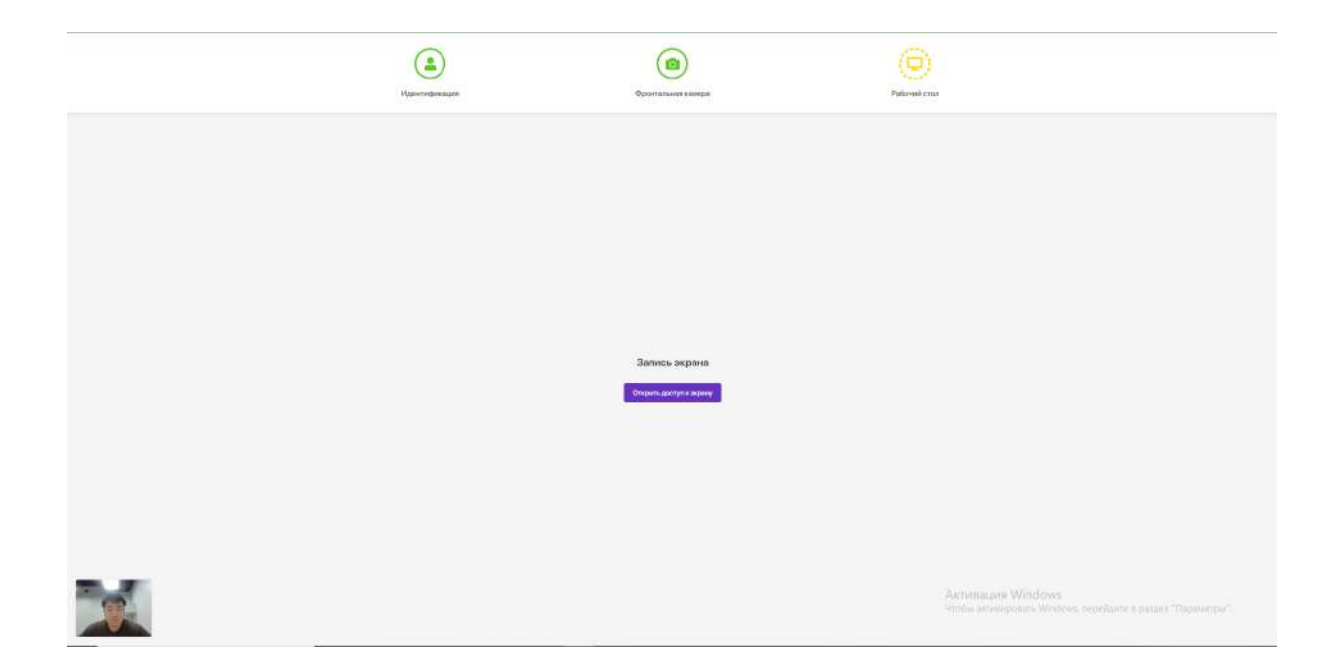

Выбрать экран и нажать поделиться

| Vaporedpenanter | Baldepute vacco skipana gala genochictpauvia<br>Topusozene testanov kes study angaunset paspeuene el gocyri s startny spanji<br>Ben segni Dens Benager Chrome | Policie-Error |
|-----------------|----------------------------------------------------------------------------------------------------|---------------|
|                 | P                                                                                                    |               |
|                 | Pagementain Ormere<br>Pagementain<br>Rightmoneure                                                                                                    |               |
| X               |                                                                                                    |               |

После успешной настройки прокторинга приступайте к прохождению тестирования.

2.13.3 Порядок прохождения тестирования

Рабочая область экзаменационного тестирования имеет следующий вид:

| I Do Say that the forward market lacks liquidity means that  Dutleparts open in paserius with riseses  forward contracts usually result niceses  forward contracts cannot be kined into cash  tims be difficult to make the transaction  tims and contracts cannot be kild for cash  rene of the above | <ol> <li>L-calde-magn-statum fbp-segan dyte-blazi.</li> <li>coste-magn-cottent fbp-segan dyte-blazi.</li> <li>coste-magn-cottent fbp-segan dyte-blazi.</li> <li>coste-magn-cottent fbp-segan dyte-blazi.</li> <li>coste-magn-cottent fbp-segan dyte-blazi.</li> <li>coste-magn-cottent fbp-segan dyte-blazi.</li> <li>coste-magn-cottent fbp-segan dyte-blazi.</li> <li>dot sette-magn-cottent fbp-segan dyte-blazi.</li> <li>coste-magn-cottent fbp-segan dyte-blazi.</li> <li>dot sette-magn-cottent fbp-segan dyte-blazi.</li> <li>coste-magn-cottent fbp-segan dyte-blazi.</li> <li>coste-magn-cottent fbp-segan dyte-blazi.</li> <li>coste-magn-cottent fbp-segan dyte-blazi.</li> </ol> |
|----------------------------------------------------------------------------------------------------|----------------------------------------------------------------------------------------------------|
|----------------------------------------------------------------------------------------------------|----------------------------------------------------------------------------------------------------|

Отображаемые элементы:

- 1. Название дисциплины;
- 2. Оставшееся время;
- 3. Блок с экзаменационным вопросом;
- 4. Варианты ответа (отображение зависит от типов вопросов);
- 5. Навигация по уже пройденным вопросам;
- 6. Текущий номер вопроса из общего количества;
- 7. Ваше изображение с фронтальной камеры;
- 8. Кнопка перехода к следующему вопросу..

После ответа на последний вопрос теста вы увидите страницу с указанием итогового результата в процентном и/или бальном эквиваленте.

| <ul> <li>testamaunero.audy/dvit/corbeiord_type=r</li> </ul> |                               | ■ N S @ A D |
|-------------------------------------------------------------|-------------------------------|-------------|
|                                                             |                               |             |
| Kaizen                                                      |                               |             |
|                                                             | Результат вашего тестирования |             |
|                                                             |                               |             |
|                                                             | 9%                            |             |
|                                                             | Base Bann 4 vsr 43            |             |
|                                                             | CHANTS CEPTIMINAL             |             |
|                                                             |                               |             |
|                                                             |                               |             |
|                                                             |                               |             |

Также вам станет доступна кнопка "Скачать сертификат". По нажатии кнопки формируется сертификат с результатами тестирования, который вы можете скачать в формате \*.PDF.

Пример Сертификата:

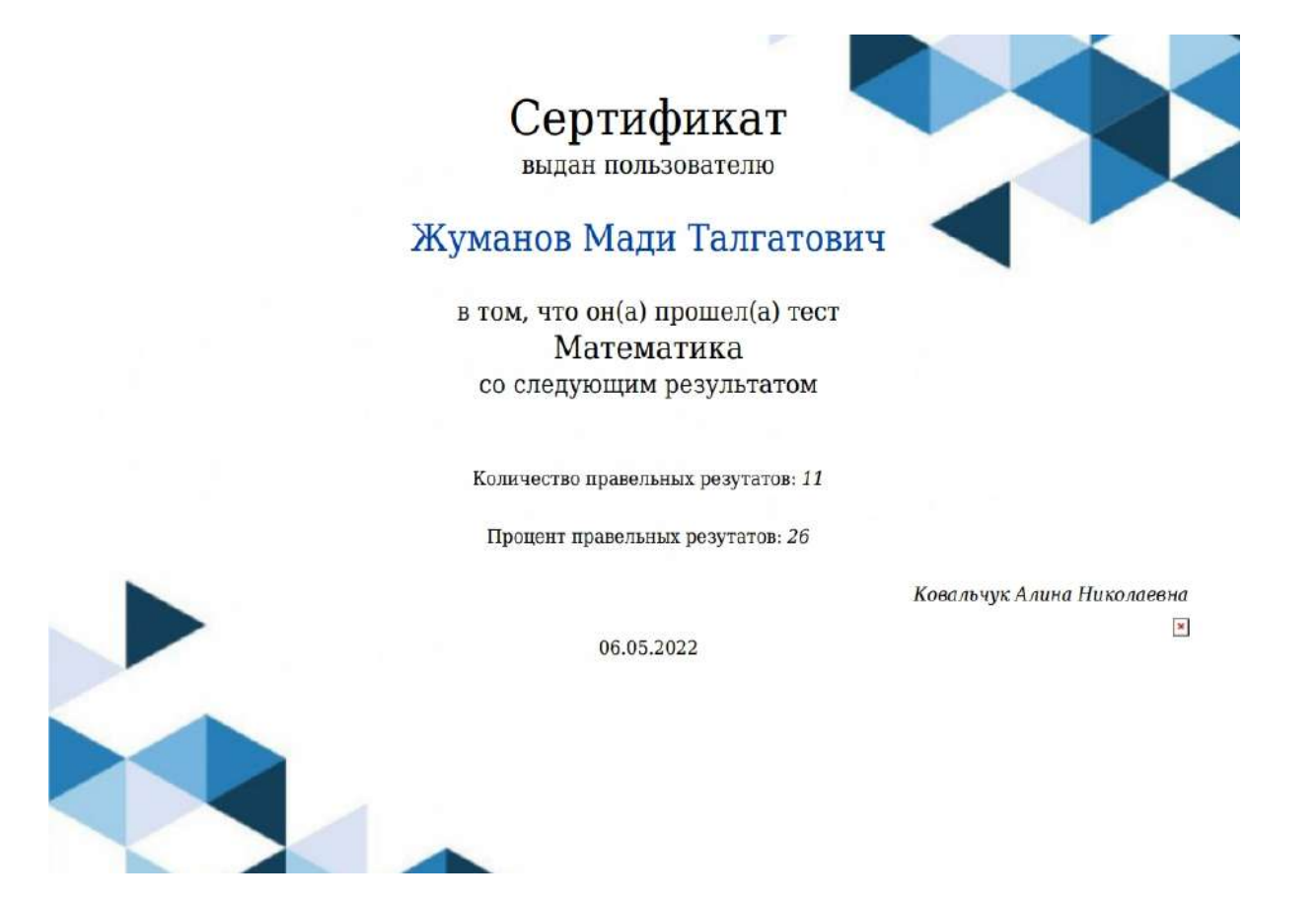

Нажмите на кнопку "Выйти" в правом нижнем углу экрана для выхода из режима тестирования.

## 2.14. Транскрипт

Транскрипт отражает итоговые результаты, которые вы получаете в процессе обучения.

Транскрипт создается автоматически по результатам вашей регистрации на дисциплины. Он имеет вид таблицы с перечнем освоенных дисциплин или модулей, а также других видов учебной работы за соответствующий период обучения с указанием кредитов и оценок.

| ранскрипт                              |                                    | B                                                           | *                                                                       |                                    |
|----------------------------------------|------------------------------------|-------------------------------------------------------------|-------------------------------------------------------------------------|------------------------------------|
| 6                                      | ФАКУЛЬТЕТ                          | Информационные технологи                                    | ии и робототехника                                                      |                                    |
| (III)                                  | ГРУППА ОБРАЗОВАТЕЛЬНЫХ<br>ПРОГРАММ | М094 - Информационные тех                                   | снологии                                                                |                                    |
| Овечкин                                | ОБРАЗОВАТЕЛЬНАЯ ПРОГРАММА          | Компьютерная инженерия                                      |                                                                         |                                    |
| Вадим Николаевич                       | шифроп                             | 021 0003003                                                 | форма сбучения                                                          | Дневноя                            |
| кула 2<br>Уровень образования Бакалавр | год поступления                    | 2019                                                        | язык обучения                                                           | английский                         |
| Скачать транскрилт                     | таримечания                        | Данный транскрипт носит пре<br>документ выдается по запросу | дварительный характер и отрежает да<br>г сотрудниками офис-регистратора | ные на текущий момент. Официальный |

Таким образом, транскрипт содержит полные сведения о вашей успеваемости в изучении дисциплин, прохождении практик и аттестационных контролей.

Вы можете распечатать предварительную версию транскрипта в ознакомительных целях, а также сделать запрос на выдачу официального транскрипта, подписанного ректором и заверенного печатью ВУЗа.

| Семестры        |                                                                         |                          |                            |                               |                                  |                                       |                                       |
|-----------------|-------------------------------------------------------------------------|--------------------------|----------------------------|-------------------------------|----------------------------------|---------------------------------------|---------------------------------------|
| шиер дисциплы   | ны дисциплина.                                                          | КОЛ-ВО<br>КРЕДИТО        | кол-во<br>кредитов е       | CTS: %-HOE CODEP+C            | АНИЕ ОЦЕНКА ПО<br>БУКВЕННОЙ СИСТ | ЦМФРОВОЙ<br>ТЕМЕ: ЭКВИВАЛЕНТ БАЛЛОВ:  | ОЦЕНКА ПО<br>ТРАДИЦИОННОЙ СИСТЕМЕ     |
| APON 5205       | Алгебраические методы к<br>криптографии                                 | 5                        | 5                          | 49                            | (Px)                             | 0,5                                   | Неудовлетворительно                   |
| GZUAA 5302      | Объективно-ориентирова<br>программирование<br>на РНР для начинающих     | ннов 5                   | 5                          | 85                            | B+                               | 3,33                                  | Хороше                                |
| AP 6305         | Управление информацион<br>безопасностью<br>организации                  | ной 5                    | 5                          | 75                            | Bec                              | 2,07.                                 | Хорошо                                |
| 88PK 3205       | Unity: как сделать свою нг                                              | oy7 11                   | n                          | 90                            | A+                               | 3,67                                  | Отлычно                               |
| взято кредит    | ов. Засчитано ю                                                         | едитові                  | взято кред                 | EVITOBIECTS.                  | БАСЧИТАНО КРЕДИТОВ               | ECT'S.                                | OPA SA CEMECTP.                       |
| 19              | 19                                                                      |                          | 1                          | 9                             | 19                               |                                       | 3,67                                  |
| шиер дисципли   | нье дисциплина.                                                         | КОЛ-90<br>КРЕДИТО        | кол-во<br>в кредитов е     | CTS: %-HOE CODEP%             | АНИЕ ОЦЕНКА ПО<br>БУКВЕННОЙ СИСТ | цифровой<br>геме: эквивалент Баллов:  | ОЦЕНКА ПО<br>ТРАДИЦИОННОЙ СИСТЕМ      |
| APON 5205       | Алгебран-еские методы в<br>криптографии                                 | 5                        | 5                          | 49                            | Fx                               | 0,5                                   | Наудовлетворительно                   |
| GPAGATOD        | L.                                                                      | СРА ИТО                  | FOROES                     |                               |                                  |                                       |                                       |
| 3,67            |                                                                         | 3,0                      | 87                         |                               |                                  |                                       |                                       |
| Change and      |                                                                         |                          |                            |                               |                                  |                                       |                                       |
| шифедисциплины  | видыпеоф, пеактик;                                                      | ПЕРИОЦ ПРОХ.<br>ПРАКТИК: | кол-во кол<br>кредитов кре | 1-BC<br>DINTODIECTIS N-HOE CO | одержание оценка по<br>Буквенной | цифровой<br>системе: Эквивалент Балло | ОЦЕНКА ПО<br>198. ТРАДИЦИОННОЯ СИСТЕМ |
| APON 5205       | Учебная практика                                                        | 20.03 20.04.             | 5                          | 5                             | 49 Pr                            | 0,5                                   | Неудовлетворителько                   |
| GZUAA 5302      | Преизводственная пректика                                               | 01.05 30.05.             | 8                          |                               | 85 84                            | 3.33                                  | Хараша                                |
| AP 6305         | Преддивлемная практика                                                  | 20.03 20.04.             | 5                          | 5                             | 75 8-                            | 2,67                                  | Хорошо                                |
| Госуларство     |                                                                         |                          |                            |                               |                                  |                                       |                                       |
| шифр дисциплины | название дисциплины.                                                    | ΠΑΤΑ<br>ΠΡΟΤΟΚΟΓΙΑ ΓΑΚ   | кол-во ко<br>кредитов: кр  | л-во<br>едитов есть: %-ное о  | ОДЕРЖАНИЕ ОЦЕНКА ПО<br>БУХВЕННОЙ | циоРовой<br>системе эквивалент Балл   | ОЦЕНКА ПО<br>DB: ТРАДИЦИОННОЙ СИСТЕХ  |
| APON 5205       | Алгебранческие метеды в<br>криптографии                                 | 20.03.2019               | 5                          | 5                             | 49 Fi                            | × 0,5                                 | Неудевлетворительно                   |
| GZUAA 5302      | Объективно-оржентированное<br>программирование<br>на РНР для начанающих | 01.05.2019               | 6                          | 5                             | 85 B                             | + 3,33                                | Хорошо                                |

| СДАНО ВСЕГО ДИСЦИПЛИН                          | DT/IVHIO              | корошо:                         | удовлетворительно: | неудовлетвори | ительно:                     | ОБУЧЕНИЯ КРЕДИТОВ.                                                            | НАБРАЛ ЗА ВЕСЬ ПЕРИОД<br>ОБУЧЕНИЯ КРЕДИТОВ ЕСТ5 | ИЗНИХ СБЯЗАТЕЛЬНЫ                  |
|------------------------------------------------|-----------------------|---------------------------------|--------------------|---------------|------------------------------|-------------------------------------------------------------------------------|-------------------------------------------------|------------------------------------|
| 30                                             | 9                     | 15                              | Б                  | ्रा           |                              | 15                                                                            | 15                                              | 14                                 |
|                                                |                       |                                 |                    |               |                              |                                                                               |                                                 |                                    |
| курс:                                          | HOMEP                 | приказа:                        | дата               | приказа:      | с                            | одержание приказа:                                                            |                                                 |                                    |
| 1                                              | N*554                 | 4756                            | 22.0               | 3.2020        | 7/<br>01<br>16               | правление информациенной<br>рганизации Объективно-ори<br>а PHP для начинающих | і безопасностью<br>іентированное программиров   | зание                              |
| 2                                              | NP554                 | 4756                            | 22.0               | 3.2020        | У<br>ор<br>н                 | правление информационної<br>рганизации Объективно-ори<br>а РНР для начинающих | безопасностью<br>кентированное программиров     | вание                              |
| Дипломная рабо                                 | ra                    |                                 |                    |               |                              |                                                                               |                                                 |                                    |
| ТЕМА ДИПЛОМНОЙ РАБОТЫ.                         |                       |                                 | %-HOE CODEPS       | KAHME:        | ОЦЕНКА ПО<br>БУКВЕННОЙ СИСТЕ | LINDOODH<br>SKEMBAR                                                           | ра<br>Ент Баллов                                | ОЦЕНКА ПО<br>ГРАДИЦИОННОЙ СИСТЕМЕ: |
| Модели и методы безопаснос<br>сетей            | ти беспроводнь        | их сенсорных                    | 300                |               | A                            |                                                                               | 4.00                                            | Отдично                            |
| ОСТАНОВЛЕНИЕ ГОСУДАРСТВЕН<br>ІРОТОКОЛ № ОТ * * | HOR ATTECTALING<br>20 | нной комиссии<br>ПРИСУДИТЬ АКАД | EMICECKYIO CTEPEHL |               |                              |                                                                               |                                                 |                                    |
|                                                |                       |                                 |                    |               |                              | 100 00000                                                                     |                                                 |                                    |

## 2.15. Мои запросы

Данный модуль позволяет вам подавать онлайн-запросы на получение официального транскрипта, различных видов справок, восстановление ID и пр. Также здесь можно оставить жалобу или пожелание.

Все без исключения запросы в данном разделе собраны в единую таблицу. Она отображает название и тип запроса, дату его подачи, статус обработки, комментарий и кнопку перехода на страницу с подробной информацией описанием запроса и файлами для скачивания, если такие имеются.

Вы можете фильтровать их по интересующему статусу обработки, используя для этого вкладки над таблицей. Например, если вам важно посмотреть только отклоненные запросы, перейдите на вкладку "Невыполненные". К каждому такому запросу должен быть комментарий с причиной его отклонения.

| Мои запросы 3                                      | <b>H</b>             |        |             |                     |
|----------------------------------------------------|----------------------|--------|-------------|---------------------|
| Все В процессе Выполненные Не в                    | полненные            |        |             | Добавить запрос 🕞   |
| НАЗВАНИЕ И ТИП                                     | ДАТА И ВРЕМЯ ПОДАЧИ  | СТАТУС | КОММЕНТАРИЙ | ПОДРОБНЕЕ О ЗАПРОСЕ |
| Справка по месту требования<br>Тип: Справка        | 🗔 12.02.2021   11:49 | Новый  |             | Подробнее           |
| Транскрипт за весь период обучения<br>Тип: Справка | 🗟 09.02.2021   11:49 | Новый  |             | Подробнее           |
| <b>Транскрипт за семестр</b><br>Тип: Справка       | 🐼 25.01.2021   18:20 | Новый  |             | Падробнее           |

#### 2.15.1. Как создать новый запрос

Онлайн-запрос оформляется в несколько простых шагов через короткую форму, которая открывается по клику на опцию "Добавить запрос". Вам нужно:

- 1. Выбрать тип запроса
- 2. Указать нужный вид справки, услуги или эд/дроп
- 3. Выбрать способ оплаты, если услуга платная
- 4. Указать язык общения и отправить ваше обращение.

К примеру, выберем запрос с типом "**Справка**". Разворачиваем список и отмечаем нужную справку. Справа автоматически появится блок с информацией о данном документе, а ниже под перечнем языков - выбор формы оплаты и стоимость, если получение справки является платной услугой.

|   | Основные данны          | e                      |           |           |              | $\times$ |          |
|---|-------------------------|------------------------|-----------|-----------|--------------|----------|----------|
|   | 6                       | ID                     | 20854     | Факультет | Бизнес-школа |          |          |
|   | (2.5)                   | Фамилия                | Воробьев  |           |              |          |          |
|   | S                       | Имя                    | Александр | Имя(EN)   | Alexander    |          |          |
|   | Оформление зап          | poca                   |           |           |              |          | e.opease |
|   | Справка Услуга          | Add Drop               |           |           |              |          | Those    |
|   | Выберите вид справки:   |                        |           |           |              |          |          |
|   | Выберите пункт из спися | a                      |           |           | *            |          | Tione    |
|   | Справка по месту тре    | бов <mark>а</mark> ния |           |           |              |          | Pione    |
|   | Транскрипт за весь пе   | риод обучения          | 1         |           |              |          |          |
|   | Транскрипт за семест    | q                      |           |           |              |          | Thesap   |
|   | Справка об обучение     | (или о зачисле         | ние)      |           |              |          |          |
|   |                         |                        |           |           |              |          | (710110  |
| - | Прочие языки            |                        |           |           |              |          | -        |
|   |                         |                        |           |           |              |          | Thomas   |

Таким образом, ставим отметки по языку и оплате и жмем "Отправить запрос". После чего ваш запрос появится в общей таблице со статусом "Новый".

Аналогичным образом делается и **запрос на услугу**. В зависимости от выбора вида услуги здесь может всплывать дополнительное поле для вашего комментария, форма с выбором оплаты, либо уведомление с дальнейшими указаниями.

| Основные данные          |                |                       |           |              |     | $\times$      |
|--------------------------|----------------|-----------------------|-----------|--------------|-----|---------------|
|                          | ID             | 20B54                 | Факультет | Бизнес-школа |     |               |
| 65                       | Фамилия<br>Имя | Воробьев<br>Александр | Имя(EN)   | Alexander    |     |               |
| Оформление запр          | оса            |                       |           |              |     |               |
| Справка Услуга           | Add Drop       |                       |           |              |     |               |
| Выберите вид услуги: *   |                |                       |           |              |     |               |
| Выберите пункт из списка |                |                       |           | •            |     |               |
| Восстановление ID Карт   | ы              |                       |           |              |     |               |
| Место в общежитии        |                |                       |           |              |     |               |
|                          |                |                       |           |              | отп | РАВИТЬ ЗАПРОС |
| Смена эдвайзера          |                |                       |           |              |     |               |

Еще один доступный тип запросов - **Add Drop**. В рамках него вы можете запрашивать замену или отказ от дисциплины, добавление дисциплины или смену потока.

|                          |          |           |           | 100          | 80 |                 |          |
|--------------------------|----------|-----------|-----------|--------------|----|-----------------|----------|
| Основные данные          |          |           |           |              |    |                 | $\times$ |
|                          | ID       | 20854     | Факультет | Бизнес-школа |    |                 |          |
| 3.5                      | Фамилия  | Воробьев  |           |              |    |                 |          |
| <b>N</b>                 | Имя      | Александр | Имя(EN)   | Alexander    |    |                 |          |
| Оформление запр          | oca      |           |           |              |    |                 |          |
| Справка Услуга           | Add Drop |           |           |              |    |                 |          |
| Выбрать тип Add Drop: *  |          |           |           |              |    |                 |          |
| Выберите пункт из списка |          |           |           |              |    |                 |          |
| Замена дисциплины        |          |           |           |              |    |                 |          |
| Отказ от дисциплины      |          |           |           |              |    |                 |          |
| Добавить дисциплину      |          |           |           |              |    | ОППРАВИТЬ ЗАПРС |          |
| Смена потока             |          |           |           |              |    |                 |          |

При выборе каждого варианта автоматически будут всплывать дополнительные поля. Например, при запросе на замену дисциплины откроются поля для выбора текущей дисциплины и новой.

#### 2.16. Заметки и задачи

Данный раздел позволяет создавать и хранить в одном месте любые заметки, идеи, планы и списки дел, тем самым помогая вам фокусироваться на важном и успевать больше.

**Вкладка "Мои задачи"** служит для постановки и планирования своих задач. Новая задача добавляется по кнопке "Добавить задачу" через опцию "Дополнительно".

| Мои задачи Мои заметки                   | Дополнительно                                           |
|------------------------------------------|---------------------------------------------------------|
| Q Ilonos                                 | Работа над курсовой                                     |
| <b>Работа пал курсовой</b><br>07.06.2021 | До 10.09 педготовить вею материальную базу и литературу |
| Новая залача                             |                                                         |

**Вкладка "Мои заметки"** позволяет делать различные заметки в процессе обучения. Новая заметка добавляется по кнопке "Добавить заметку" через опцию "Дополнительно".

| Мои задачи Мои заметки                       |                                         | Дополнительно      |
|----------------------------------------------|-----------------------------------------|--------------------|
| QIIcence                                     | Моя заметка                             | + Добавить заметку |
| Моя заметка                                  | Хочу написать заметку для преподавателя |                    |
| 51.05.2021 — Хочу ванисать заметку для прев. |                                         |                    |

## 2.17. Практика

Модуль предназначен для организации вашей профессиональнопрактической подготовки. Здесь будут ведомости о запланированных практических работах в зависимости от профиля вашей специализации.

Таблица с перечнем практик содержит сведения о типе практики (учебная / производственная / преддипломная), руководителе, кредитах за практику, семестре прохождения, дате начала и завершения практике, а также полученной оценке.

| Ξ <sup>-</sup> < Назад               |                            |                   | 🏠 H          |                | Φ                     |          | 80 - Александр Воробьев ID: 20854 |  |
|--------------------------------------|----------------------------|-------------------|--------------|----------------|-----------------------|----------|-----------------------------------|--|
| Практика<br>Начни свои профессионалы | ный рост с применением зна | ний на практик    |              |                | Î                     |          |                                   |  |
| Практика                             |                            |                   |              |                |                       |          |                                   |  |
| ТИП ПРАКТИКИ :                       | РУКОВОДИТЕЛЬ ПРАКТИКИ С    | КРЕДИТЫ С<br>ЕСТS | CEMECTP :    | ДАТА<br>НАЧАЛА | о дата о<br>окончания | ОЦЕНКА : | ОТЧЕТ О ПРАКТИКЕ                  |  |
| Преддипломная практика               | Руководитель не назначен   | 0                 | Осенний 2020 | 28.12.2021     | 13.01.2022            | •        | Загрузать                         |  |
| Производственная практика            | Руководитель не назначен   | 5                 | Осенный 2021 | 01.02.2022     | 13.02.2022            | •        | Загрунать<br>докумо-ты            |  |

Исходя из периода открытия практики вы можете загружать один или несколько документов с отчетом о практике.

| < > | CEMECTP 0    | ДАТА<br>НАЧАЛА | \$<br>дата<br>окончания | ОЦЕНКА 🗘 | ОТЧЕТ О ПРАКТИКЕ       |
|-----|--------------|----------------|-------------------------|----------|------------------------|
|     | Осенний 2020 | 28.12.2021     | 13.01.2022              | -        | Загрузить<br>документы |

После загрузки прикрепленные материалы автоматически отсылаются вашему руководителю на проверку. Как только он выставит оценку за работу, она отобразится в таблице.

## 2.18. Мой эдвайзер

Эдвайзер (Advisor) – это куратор из числа преподавателей, выполняющий роль вашего академического наставника по специальности. Также он может

оказывать содействие в выборе траектории обучения (формировании индивидуального плана) и дальнейшем освоении образовательной программы.

Раздел "Мой эдвайзер" позволяет коммуницировать со своим куратором и получать от него полезную информацию.

Здесь размещена карточка с данными и контактами преподавателя, который выполняет роль эдвайзера, а ниже - блок с полезными материалами для вашего ознакомления и изучения.

|       | Витюк Сергей Иванович                       | -2 | Контактная информация:                                                   |
|-------|---------------------------------------------|----|--------------------------------------------------------------------------|
| R     | Должность: Область знаний:<br>Прелодаватель |    | Телефон: E-mail:<br>□+79217250009 <sup>Wituk-</sup> teacher@studyspace.k |
| AIVER | Депаргамент:<br>Бизнес школа                |    | Соц. соти:                                                               |

Здесь вы можете вести и коммуникацию с ним. Для этого нажмите кнопку "Написать эдвайзеру"и у вас откроется чат с преподавателем.

| Мой эдвайзер                                        |                                                                                             | Биток Соргой Изанович, Пектор                                                | Посматреть                                                            | •                   |
|-----------------------------------------------------|---------------------------------------------------------------------------------------------|------------------------------------------------------------------------------|-----------------------------------------------------------------------|---------------------|
|                                                     | Бисонгалияе Конкобек Димерович вс<br>Принят     Петрое Аргадий 1011     Петрое Аргадий 1011 |                                                                              | [cooggan ver]<br>06.10.2021 s 14:57<br>sectemen<br>03.11.2021 s cm 81 |                     |
| 340000p                                             | Козаль Марина Николаевна прла<br>(спран-нет)                                                |                                                                              | Заранствуйте:<br>30.11.2021 в 14:53                                   |                     |
| Виток Се                                            | Рудексева Юлия Александровна 10:55     Істодичет)                                           | Хочу узнать новости по поводу каменений в графике спортивного о<br>пловенно? | оревнования по                                                        |                     |
|                                                     | Козачук Дмитрий Миколаевич тагот<br>                                                        |                                                                              |                                                                       |                     |
| A A A A A A A A A A A A A A A A A A A               | Тиконов Ярослав Андреевич 18.35                                                             |                                                                              |                                                                       |                     |
| Decontraction on the second                         | Каразин Олег от<br>јехадин чат                                                              |                                                                              |                                                                       |                     |
| Romperintrosie patrac                               | Витнок Сергей Изанович ат<br>Хону узнать нозосни по поезду                                  | Paracuth coolignam.                                                          | Отправить >                                                           |                     |
| Hocopysiaus dos crydesta<br>1.56 KB   8 Angene 2021 | C C C C C C C C C C C C C C C C C C C                                                       | an 1 870.00 K8) 19 Anrysta 2021                                              | 1 🚔 4800                                                              | al 27 George 2021 1 |

Если по какой-либо причине эдвайзер вам не подошел, вы можете пожаловаться на него или отправить запрос на смену куратора. Для этого кликните иконку отмены в углу карточки с данными.

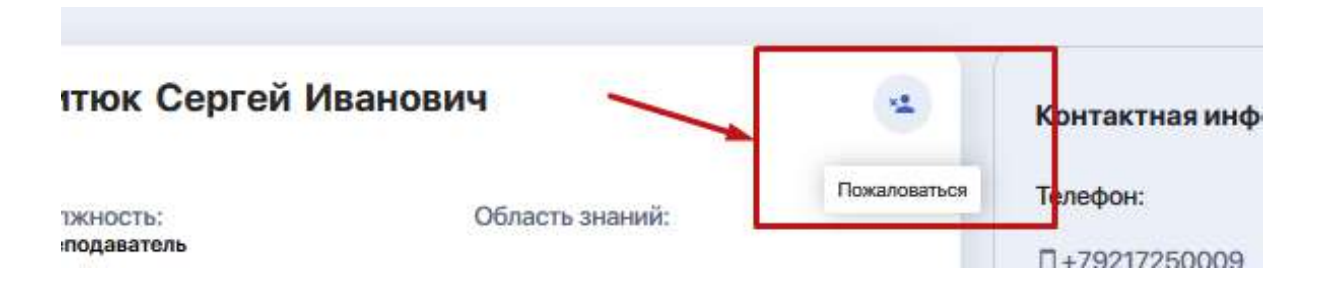

Система перенаправит вас в раздел "Запросы студента", где вы сможете изложить вашу просьбу и отправить запрос на рассмотрение.

## 2.19. Опросы

Раздел, в котором вы можете поучаствовать в анкетировании и опросах, организованных вузом.

При желании вы можете выбрать интересный вам опрос или тест, ответить на представленные вопросы и отправить результаты на обработку.

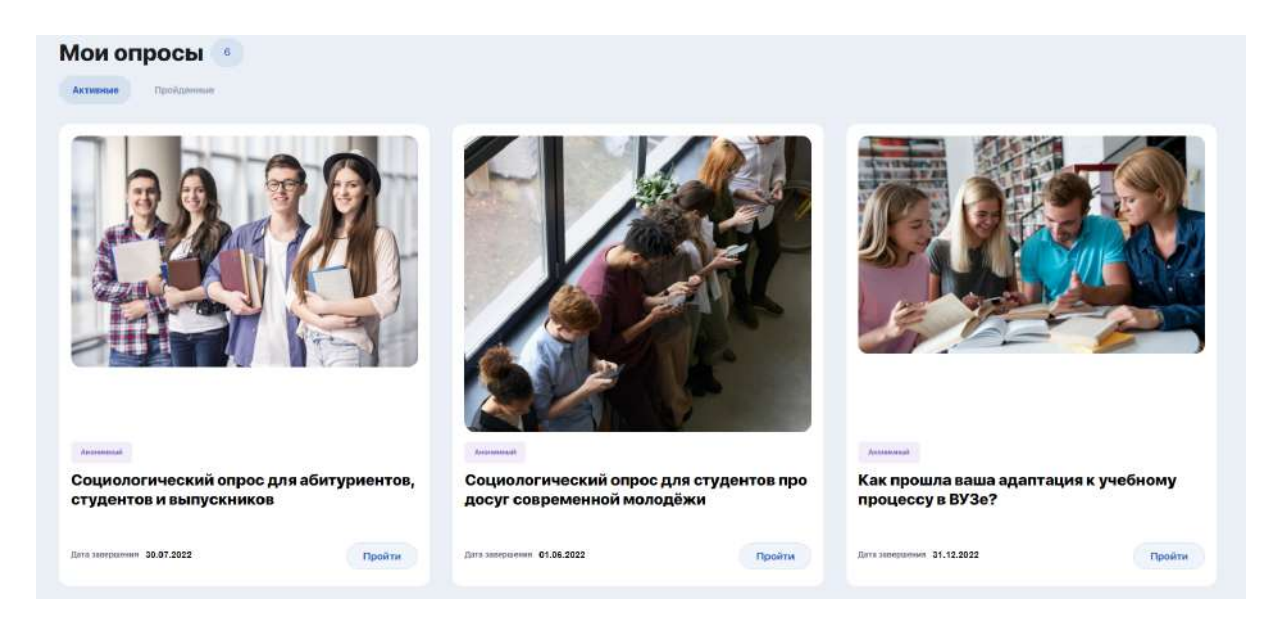

## 2.20. Финансы

Финансовый кабинет позволяет:

- вносить оплату за обучение через баланс в Личном Кабинете;
- проводить и отслеживать транзакции;
- использовать систему скидок (при их наличии);
- фиксировать задолженности по оплате и др.

| Henni           |                             | Ø       |               |           |                  |
|-----------------|-----------------------------|---------|---------------|-----------|------------------|
| Финансы         | Баланс: О КZT Пополнить     |         |               |           |                  |
| Все оплаты Задо | планиности 💿 Отчеты         |         |               |           |                  |
| дата            | назначение платежа          | договор | способ оплаты | сумма     | СОСТОЯНИЕ ОПЛАТЫ |
| Ceropoit        |                             |         |               |           |                  |
| 12:15           | За услуги приемной комиссии | 204739  | Банк партнер  | 9 999 999 | Hexanisia        |
|                 |                             |         |               |           |                  |

На данный момент функционал финансового кабинета находится в разработке.

# 3. НАСТРОЙКИ ЛИЧНОГО КАБИНЕТА

Чтобы изменить настройки личного кабинета, щелкните мышкой по вашему аватару и перейдите в "Настройки" или "Профиль" в конце меню.

|    | RU 👻 Александр Вороб | ьев ID: 20854 |
|----|----------------------|---------------|
|    |                      | 🔶 Настройки   |
|    |                      | 🕛 Выход       |
| BN | Найти                |               |

Здесь вам доступны следующие настройки для редактирования:

• добавление или изменение изображения профиля (Вкладка "Личные данные");

|   | Личные данные | Личные данные 🖏                                                                              |
|---|---------------|----------------------------------------------------------------------------------------------|
| * | Уведомления   | Изображение профиля:*                                                                        |
| ر | Контакты      | 34TDV3HTE HOEGE GOTO VIANHTE                                                                 |
| • | Безопасность  | Вы можете загрузить изображение в формате jpg. gll или prg. Размер не должен быть выше 3 мб. |

 настройка входящих уведомлений при помощи переключателей (Вкладка "Уведомления");

| * | Личные данные | Уведомления                                                                                                    |                                   | ID             |
|---|---------------|----------------------------------------------------------------------------------------------------|-----------------------------------|----------------|
|   | Уведомления   | Управляйте настройками уведомлений, выбирайте какую информацию о со                                                                   | бытиях или мероприятиях вы хотите | е получать на  |
| C | Контакты      | свой электронный ящих или на страницу уведомлений профиля. Чтобы пол<br>опции для получения новых оповещений, обновлений и сообщений. | учать уведомления о важных событи | иях, настройте |
|   | Безопасность  | ОПОВЕЩАТЬ МЕНЯ О СЛЕДУЮЩИХ СОБЫТИЯХ:                                                                                                  | E-MAIL                            | PUSH           |
|   |               | СИСТЕМНЫЕ                                                                                                    |                                   |                |
|   |               | новости                                                                                                    |                                   |                |
|   |               | курсы                                                                                                    |                                   |                |

• изменение / редактирование указанных при регистрации номера телефона и E-mail, а также возможность добавить свои странички в социальных сетях (Вкладка "Контакты")

| 🛓 Личные данные | Контактная информация                                                             |   |                         | ID: 20854 |
|-----------------|-----------------------------------------------------------------------------------|---|-------------------------|-----------|
| # Уведомления   | Телефон:*                                                                         |   | Вводито E-mail: *       |           |
| с Контакты      |                                                                                   |   | alex@aogu.studyspace.kz |           |
| Везопасность    | Ваши страницы в социальных сетях:<br>Facebook:*<br>https://m.facebook.com/alex888 | f | Linkedin:*              | in        |
|                 | Instagram:                                                                        | 0 | VK:*                    | w         |
|                 |                                                                                   |   |                         | Сохранить |

#### • смена пароля (Вкладка "Безопасность").

|   | Личные данные | Безопасность аккаунта                                                              | i - |                | ID: |
|---|---------------|------------------------------------------------------------------------------------|-----|----------------|-----|
|   | Уведомления   | Если вы беспокоитесь о надежности вашего пароля, его можно изменить в любое время. |     |                |     |
| c | Контакты      | Пароль:                                                                            |     |                |     |
| • | Безопасность  | Текущий пароль:*                                                                   |     | Новый пароль:* |     |
|   |               | Такущий пароль                                                                     | ۲   | Новый пароль   | ۲   |
|   |               | Повторите пароль:*                                                                 |     |                |     |
|   |               | Повторите пароль                                                                   | ٥   |                |     |

# 4. МЕНЕДЖЕР КОММУНИКАЦИИ И УВЕДОМЛЕНИЙ

В верхней строке личного кабинета есть иконки с колокольчиком и конвертом.

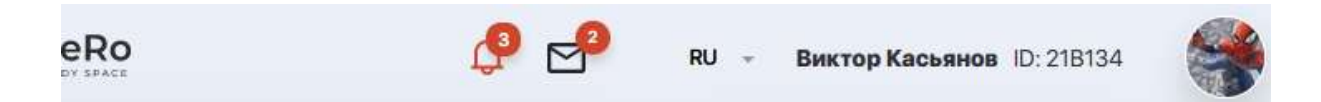

Нажав "Колокольчик" открывается лента уведомлений, которая настраивается в Настройках вашего личного кабинета (см. раздел 3).

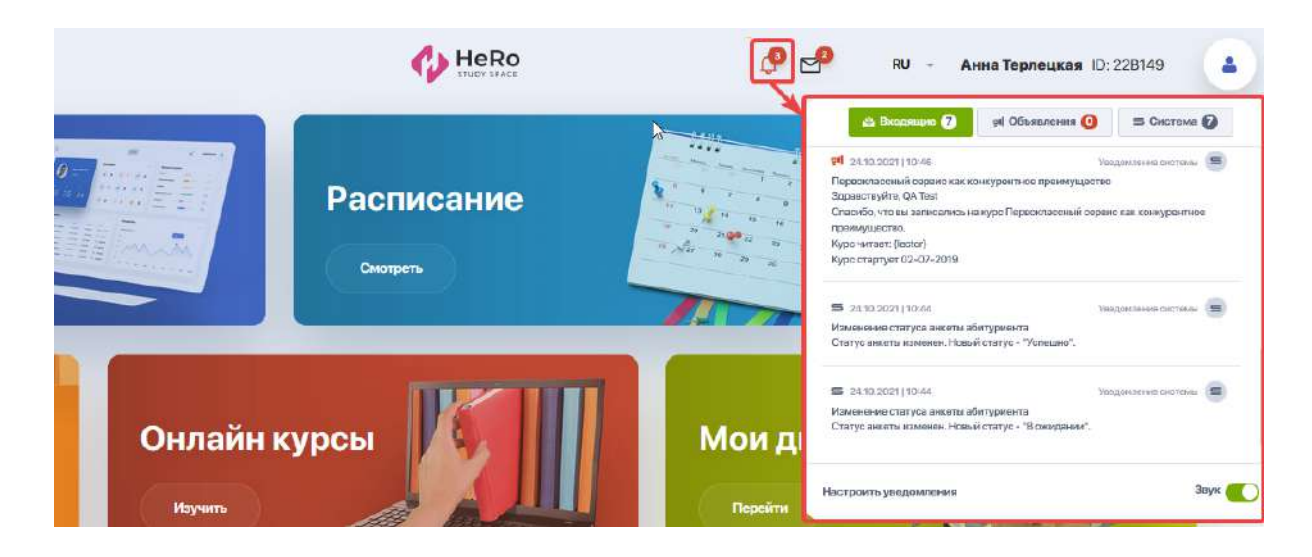

По иконке "Конверт" выводятся все ваши активные чаты с преподавателями и эдвайзером, которые вы ведете в рамках подготовки домашних заданий или обсуждения других тем.

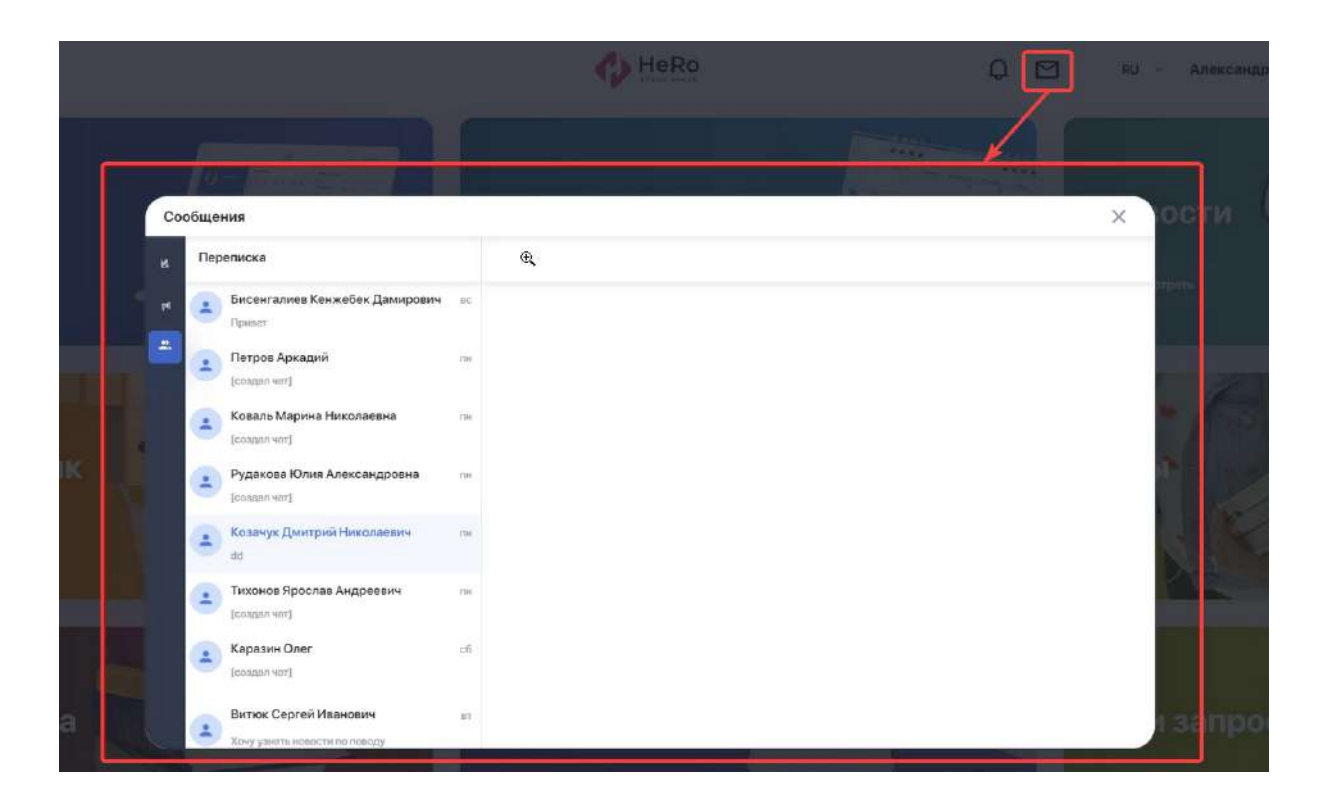

Если вам поступают новые уведомления либо сообщения в чат — вы их не пропустите, так как их число подсветится красным индикатором рядом с соответствующей иконкой.